# **Pivot Pint 1.1**

# **MetaTrader 4 Custom Indicator**

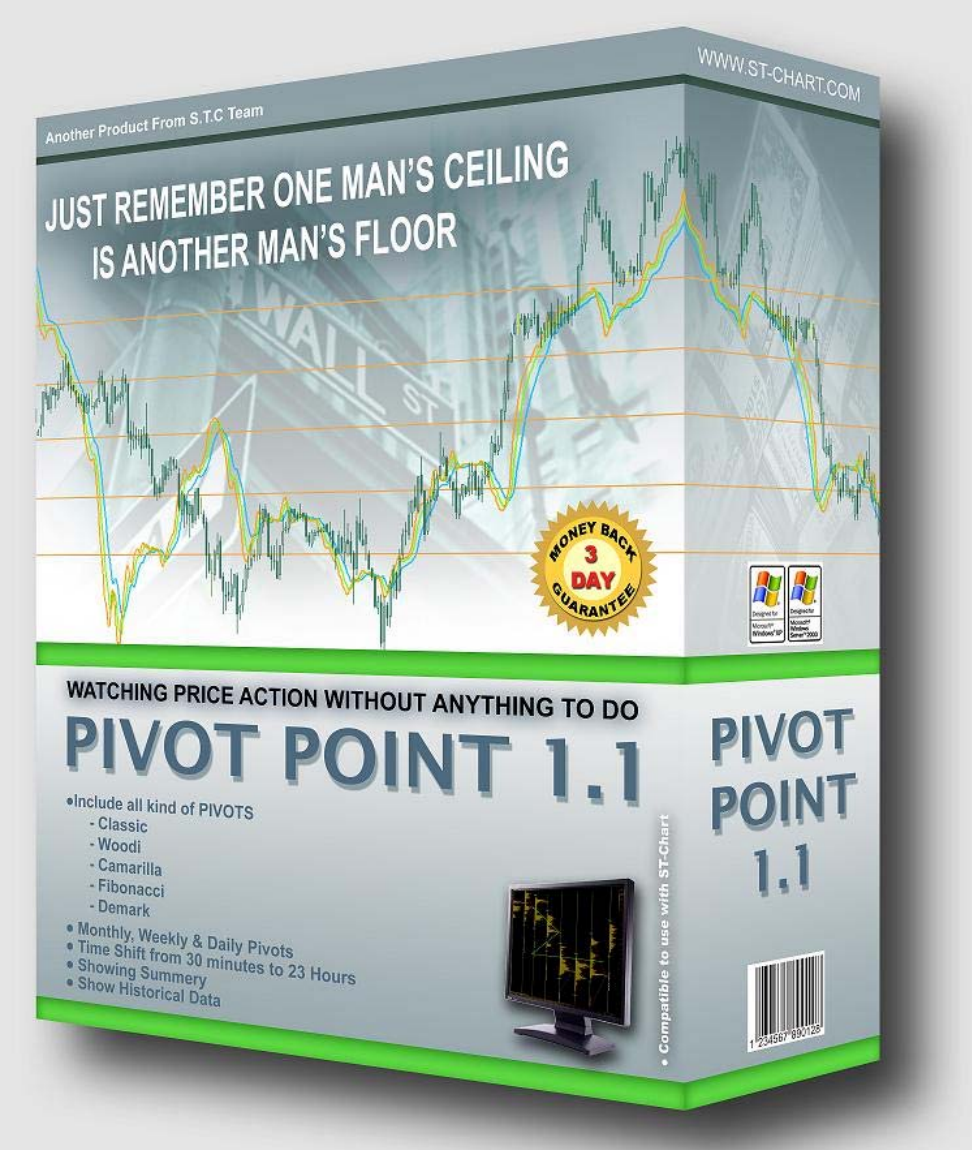

# اندیکاتور Pivot Point نسخه 1.1

- محاسبه انواع خطوط Pivot شامل :
  - Classic PivotPoint
    - Woodie •
    - Camarilla •
    - Fibonacci
      - Demark •
- قابلیت رسم خطوط روزانه ، هفتگی و ماه
- امکان انتقال محل شروع محاسبه از 30 دقیقه تا 11 ساعت بصورت بازه های نیم ساعته
- رسم خطوط مشابه در روزهای قبل به تعداد دلخواه جهت Back Test استراتژیهای مختلف
- درج خلاصه ای از وضعیت روز گذشته ، Session مشخص شده قبل و سطوح مربوطه به انتخاب کاربر

Website: www.ST-Chart.Com

Forum: www.STCT.Info or Forum.ST-Chart.Com

Customer Support: Support@ST-Chart.Com

فهرست مطالب این مجموعه

| 3  | 🔳 مراحل نصب اندیکاتور PivotPoint 1.1                   |
|----|--------------------------------------------------------|
| 6  | 🗾 تنظیمات و پارامترهای برنامه                          |
| 9  | 🔳 معرفی خطوط Pivot                                     |
| 9  | روشهای محاسبه سطوح Pivot                               |
| 11 | 🔳 معرفی برخی از روشهای معامله بر اساس انواع خطوط Pivot |
| 11 | Pivot point Pullback (Bounce) Trading System 🔳         |
| 13 | Pivot point Breakout Trading System 🔳                  |
| 14 | Camarilla Levels Trading System 🔳                      |
| 19 | <b>Demark Pivot Trading System</b>                     |
| 35 | 🔳 معرفی انواع واگرایی (Divergence)                     |

# **Pivot Point Manual**

اندیکاتور PivotPoint نسخه 1.1 محصول دیگری از مجموعه STC میباشد که پاسخگوی نیاز کاربران جهت شناسایی سطوح مختلف Pivot در تایم فریم های روز ، هفته و ماه و با امکان شیفت دهی دلخواه و محاسبه سطوح در بازارهای مالی مختلف آسیا، اروپا و امریکا میباشد.

# مراحل نصب انديكاتور

1- پس از دانلود برنامه بر روی آیکون PivotPoint دوبار کلیک کرده تا Installer مربوطه اجرا شود .

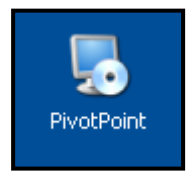

2- به Installer اندیکاتور PivotPoint خوش آمدید. جهت ادامه بر روی Next کلیک نمایید .

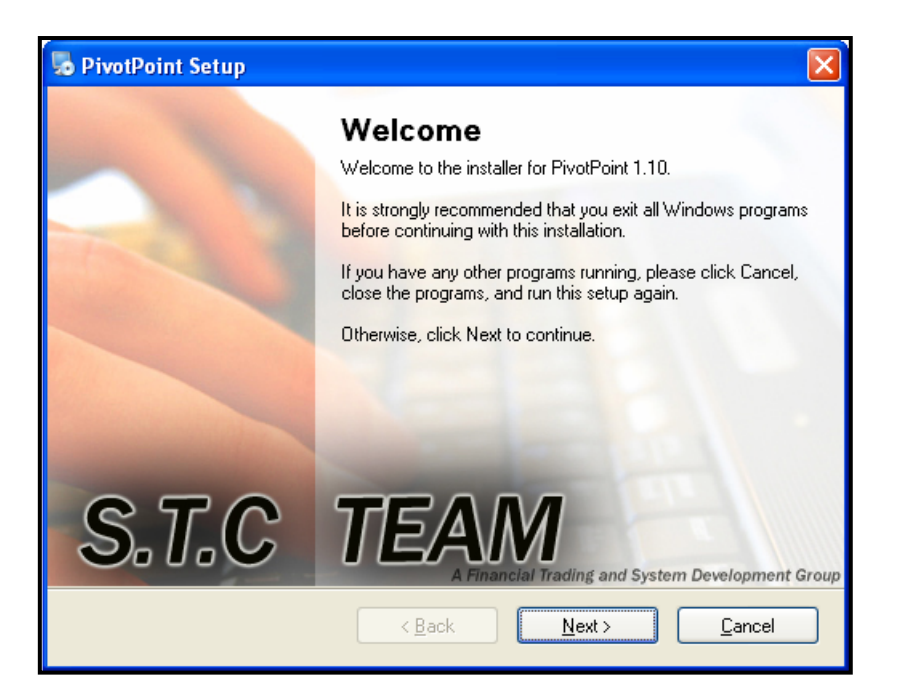

3- لطفا قسمت License Agreement را به دقت مطالعه و در صورت پذیرش مفاد آن گزینه

I agree to the terms of this license agreement

| o PivotPoint Setup                                                                                                    | Nex کلیک کنید. |
|----------------------------------------------------------------------------------------------------|----------------|
| License Agreement Please read the following license agreement carefully.                                                                                                    |                |
| <ul> <li>STC Team- Pivot Point Version 1.10 Product License Information<br/>Copyright © 2007 STC Team. All Rights Reserved.</li> <li>License. You should carefully read the following terms and conditions before using this<br/>software. your use of this software indicates your acceptance of this license agreement and<br/>warranty. Making unauthorized copies is prohibited by law. No part of the software or<br/>documentation may be reproduced, transmitted, transcribed, stored in a retrieval system or<br/>translated into any human or computer language without prior written permission of STC Team.<br/>STC Team Asserts its "Moral Right" to be identified as the author of this work, in all jurisdictions<br/>which recognize the "Moral Right".</li> </ul> |                |
| 2. Restrictions. STC Team retain all right, title and interest in and to the Software, and any rights not expressly granted to you herein are reserved by STC Team. You may not copy                                                                                                    |                |
| <ul> <li>I agree to the terms of this license agreement</li> <li>I do not agree to the terms of this license agreement</li> </ul>                                                                                                    |                |
| < <u>B</u> ack <u>N</u> ext > <u>C</u> ancel                                                                                                    |                |

# مراعل نصب اندیکاتور

4- در این بخش مشخصات نام کاربری و نام کمپانی شما مشخص گردیده. بدون نیاز به تغییر میتوانید بر روی Next کلیک و به قسمت بعد بروید .

| 🎭 PivotPoint Setup                                                          | X |
|-----------------------------------------------------------------------------|---|
| User Information<br>Enter your user information and click Next to continue. |   |
| Name:                                                                       | _ |
| Khashayar                                                                   |   |
| Company:                                                                    |   |
| STC                                                                         |   |
|                                                                             |   |
|                                                                             |   |
|                                                                             |   |
|                                                                             |   |
| < <u>B</u> ack <u>N</u> ext > <u>C</u> ancel                                |   |

5- در این قسمت پوشه اصلی نرم افزار MetaTrader را با دقت تعیین نمایید .

بدیهی است در صورتی که مسیر اشتباهی را انتخاب نمایید برنامه اشتباه نصب شده و فاقد کارایی میباشد .

| 👼 PivotPoint Setup                                                                                                    |  |  |
|----------------------------------------------------------------------------------------------------|--|--|
| Installation Folder<br>Where would you like PivotPoint to be installed?                                                                                                    |  |  |
| The software will be installed in the folder listed below. To select a different location, either type in a<br>new path, or click Change to browse for an existing folder.<br>Note :<br>Click Change to browse and select Meta Trader 4 main directory. |  |  |
| Install PivotPoint to:                                                                                                    |  |  |
| C:\Program Files\MetaTrader - Internet Change                                                                                                    |  |  |
| Space required: 204 KB<br>Space available on selected drive: 1.07 GB                                                                                                    |  |  |
| < <u>B</u> ack <u>N</u> ext > <u>C</u> ancel                                                                                                    |  |  |

6- در این مرحله مسیر قرارگرفتن Shortcut برنامه مشخص شده است . میتوانید بدون تغییر با فشردن Next به قسمت بعد بروید .

## مرامل نصب اندیکاتور

| o PivotPoint Setup                                                                                                    |  |  |
|----------------------------------------------------------------------------------------------------|--|--|
| Shortcut Folder<br>Where would you like the shortcuts to be installed?                                                                                                    |  |  |
| The shortcut icons will be created in the folder indicated below. If you don't want to use the default folder, you can either type a new name, or select an existing folder from the list. |  |  |
| STC Team\PivotPoint                                                                                                    |  |  |
| <ul> <li>Install shortcuts for current user only</li> <li>Make shortcuts available to all users</li> </ul>                                                                                 |  |  |
| < <u>B</u> ack <u>N</u> ext > <u>C</u> ancel                                                                                                    |  |  |

7- در این مرحله مسیر نصب برنامه و کلید میانبر آن جهت تایید نمایش داده میشود . لطفا با دقت مسیر نصب را چک کرده و در صورت صحیح بودن بر روی Next کلیک کرده تا پروسه نصب برنامه آغاز شود .

| s PivotPoint Setup                                                               | X |
|----------------------------------------------------------------------------------|---|
| Ready to Install You are now ready to install PivotPoint 1.10                    |   |
| The installer now has enough information to install PivotPoint on your computer. | - |
| The following settings will be used:                                             |   |
| Install folder: C:\Program Files\MetaTrader -                                    |   |
| Shortcut folder: STC Team\PivotPoint                                             |   |
| Please click Next to proceed with the installation.                              |   |
|                                                                                  |   |
| < <u>B</u> ack <u>N</u> ext > <u>C</u> ancel                                     | ) |

8- مراحل نصب با موفقیت به پایان رسیده است و میتوانید جهت خروج از Installer برنامه بر روی Finish کلیک نمایید .

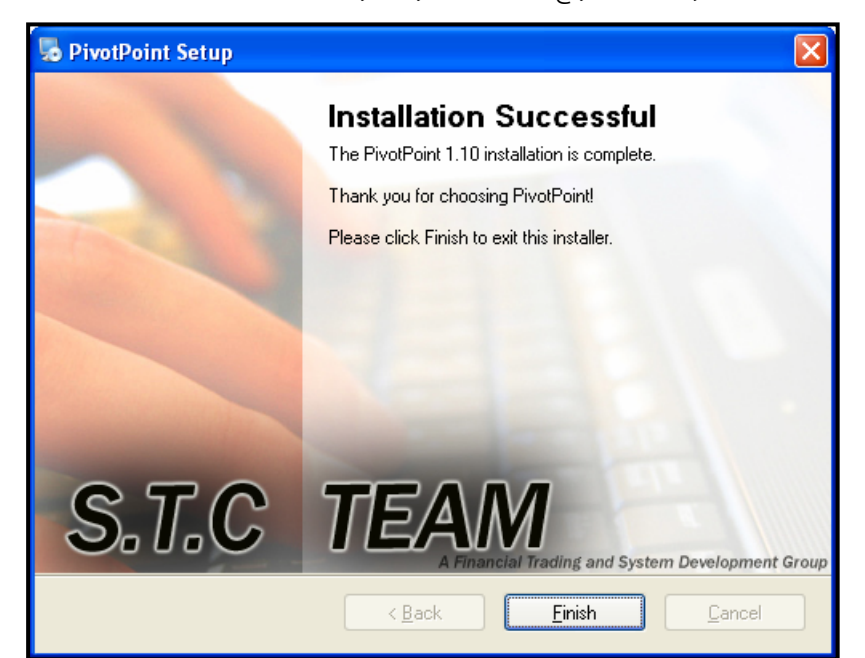

## تنظيمات برنامه

1- ابتدا از طريق منوى Navigator متاتريدر انديكاتور PivotPoint 1.1 را يافته و جهت اجرا بر روى آن Double Click نماييد .

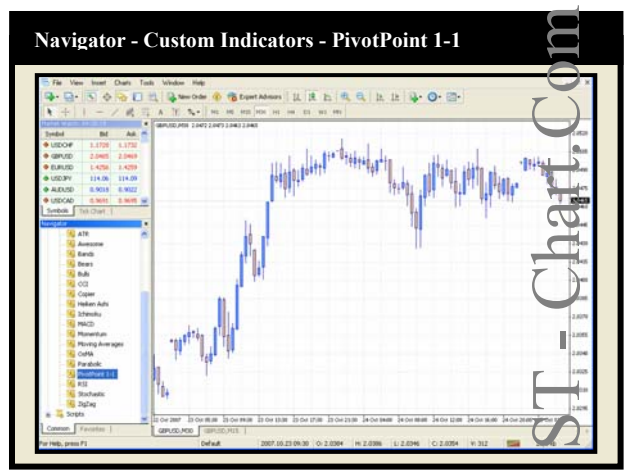

2- در زبانه Properties گزینه های Allow Dll Imports و Allow external experts import را فعال نمایید .

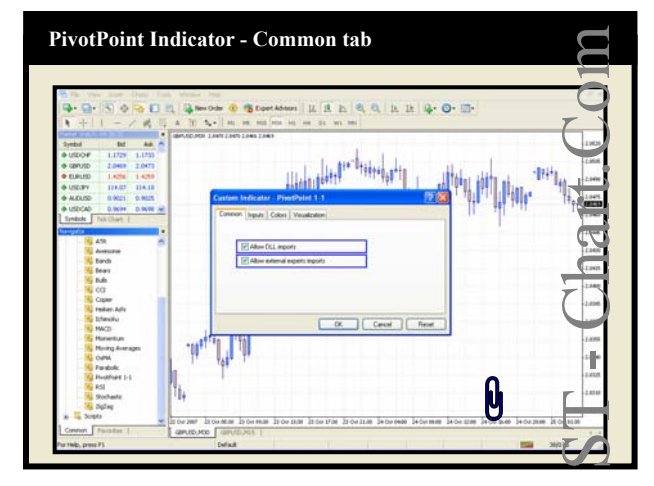

3- در زبانه Inputs میتوانید پارامترهای اندیکاتور را به دلخواه و به شرح زیر تنظیم نمایید :

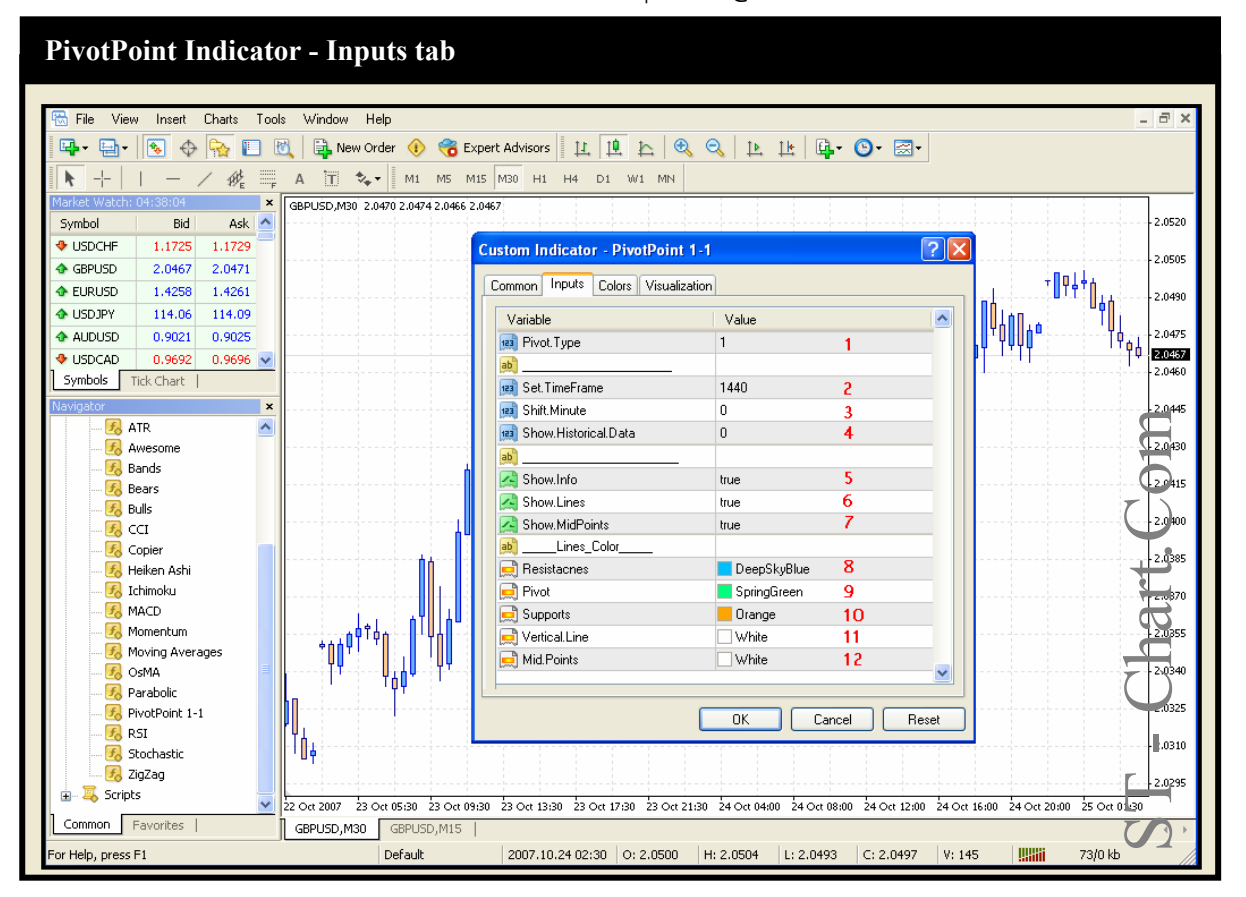

## معرفی پارامترهای برنامه

1- Pivot.Type: تعیین کننده نوع خط Pivot میباشد که

> Classic Pivot -1 Woodie Pivot -2 Camarilla -3 Fibonacci -4 Demark -5

جهت انتخاب هر یک از انواع فوق عدد مربوطه را به عنوان پارامتر مشخص نمایید .

2- Set.TimeFrame: از طریق این گزینه میتوانید اقدام به ترسیم Pivot روزانه، هفته و ماه نمایید : Pivot - 1440 روزانه Pivot - 10080 هفته Pivot - 43200 ماه

در وارد نمودن اعداد فوق دقت نمایید و در صورت درج مقداری غیر از اعداد فوق با پیغام خطا مواجه میشوید .

#### :Shift Minute -3

با استفاده از این ویژگی میتوانید محاسبات Pivot را بجای ساعت 00:00 به هر ساعت دلخواه منتقل نمایید و با دانستن زمان شروع بازارهای مختلف، سطوح Pivot مختص ان بازار را محاسبه و استفاده نمایید .

این گزینه امکان شیفت دهی را از 30 دقیقه تا 11 ساعت به صورت بازه های 30 دقیقه ای فراهم می اورد به همین منظور پیش از استفاده از کامل بودن data در این تایم اطمینان حاصل نمایید در غیر اینصورت خطوط شما به درستی ترسیم نخواهند شد .

#### :Show.Historical.Data -4

یکی از مهمترین ابزار یک معامله گر حرفه ای بررسی روش معامله خود در گذشته با هدف ثبت و بررسی نتایج گذشته میباشد . با استفاده از این ویژگی میتوانید Pivot خاصی را از نظر نوع – تایم فریم – میزان Shift در هر تعداد روز قبل مشروط به تکمیل بودن اطلاعات تایم 30 دقیقه ترسیم و اقدام به BACK TEST نمایید .

عدد صفر تنها خطوط Pivot روز جاری را نمایش داده و با افزودن این مقدار میتوانید خطوط روزهای گذشته را نیز مشاهده نمایید .

مجددا تاکید میگردد از تکمیل و به روزبودن اطلاعات چارت 30 دقیقه نماد مورد بررسی اطمینان حاصل نمایید .

#### :Show.Info -5

جهت سهولت در بررسی ، گزینه ای جهت نمایش خلاصه ای از اطلاعات مورد نیاز معامله گر در نظر گرفته شده است که با فعال نمودن آن این گزارش در سمت چپ چارت نمایش داده میشود و با غیر فعال نمودن آن حذف میگردند .

#### :Show.Lines -6

برخی معامله گران جهت تحلیل از ابزار های متعددی بر روی یک چارت استفاده مینمایند که گاهی دیدن چارت را با مشکل مواجه میسازد . با این دید که ممکن است برخی افراد تمایل به ترسیم خطوط Pivot بر روی چارت نداشته باشند این گزینه در نظر گرفته شده است که با غیر فعال نمودن ان خطوط از چارت حذف میگردند اما محاسبات همچنان ادامه یافته و معامله گر میتواند بدون رسم خطوط نتیجه آن را از طریق گزینه Show.Info بر روی چارت خود مشاهده نماید .

#### :Show.MidPoints-7

جهت نمایش خطوط میانی پیوت این گزینه را بر روی True قرار دهید و در صورتی که تمایل به نمایش آنها ندارید مقدار مربوطه را به False تغییر دهید .

#### :Lines Color 12-8

در این بخش میتوانید رنگ دلخواه را برای هریک از خطوط Pivot ، خطوط حمایت (Supports) ، خطوط مقاومت (Resistances)، خطوط میانی و خط عمودی جدا کننده هریک از Session ها را انتخاب نمایید.

#### تنظیم عمومی بخش مجوز استفاده از Dll ها :

جهت سهولت در استفاده از برنامه هایی که به منابع خارجی نظیر Dll و یا کتابخانه های Mqh احتیاج دارند پیشنهاد میشود مطابق مراحل زیر تنظیمات کلی را انجام دهید تا از تکرار آن برای هربار اجرای این برنامه ها جلوگیری شود .

از طریق نوار ابزار متاتریدر به قسمت Tools و گزینه Options (کلید میانبر Ctrl+O ) رفته و وارد پنجره اختیارات شوید .

| Tools - Options (Ctrl                                                                                                    | +0)                                        |                                          |
|----------------------------------------------------------------------------------------------------|--------------------------------------------|------------------------------------------|
| Bit         West         Unit         Water         Help           Image         Image <th>n per 11 1 1 1 1 1 1 1 1 1 1 1 1 1 1 1 1 1</th> <th>- # X</th>                                                                                                    | n per 11 1 1 1 1 1 1 1 1 1 1 1 1 1 1 1 1 1 | - # X                                    |
|                                                                                                    | have y better                              | -2.5405<br>-2.5405<br>-2.5405<br>-2.5405 |
| S Bars<br>S MA<br>CC<br>CC<br>CC<br>CC<br>CC<br>CC<br>CC<br>CC<br>CC<br>CC<br>CC<br>CC<br>CC                                                                                                    | Mymm                                       | 1000                                     |
| Preduce     Preduce     P | - Chart.Com                                | 2.62%<br>2.62%<br>2.62%                  |

به زبانه Expert Advisors رفته و تنظيمات مربوط به Dll ها و منابع خارجی را مطابق تصویر زیر تنظیم نمایید .

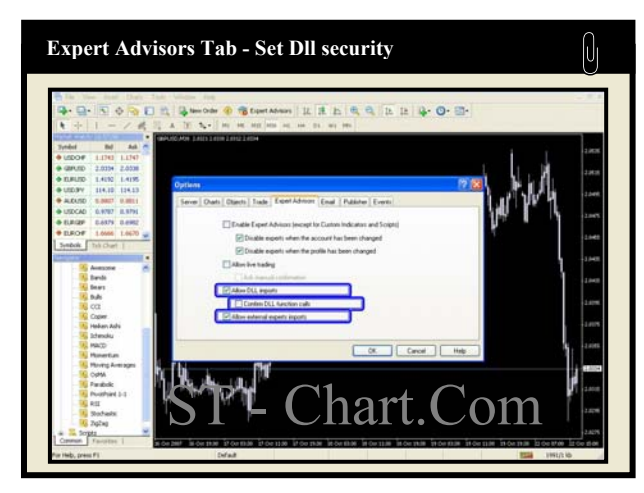

در پایان با فشردن کلید OK اندیکاتور شروع به کار مینماید و ترسیماتی مشابه تصاویر زیر خواهید داشت .

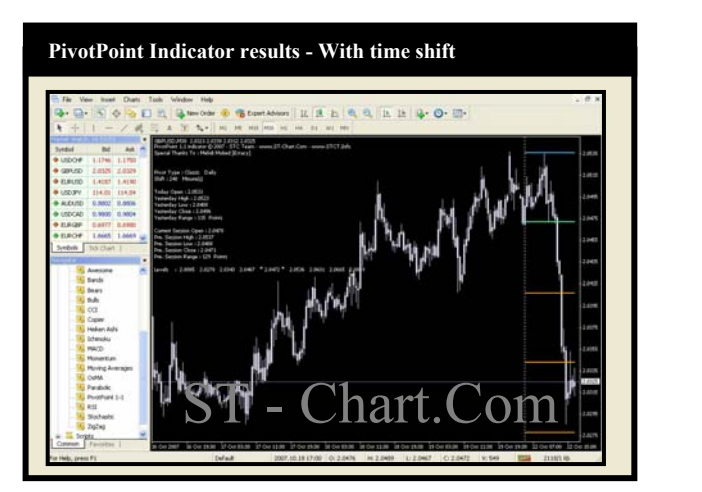

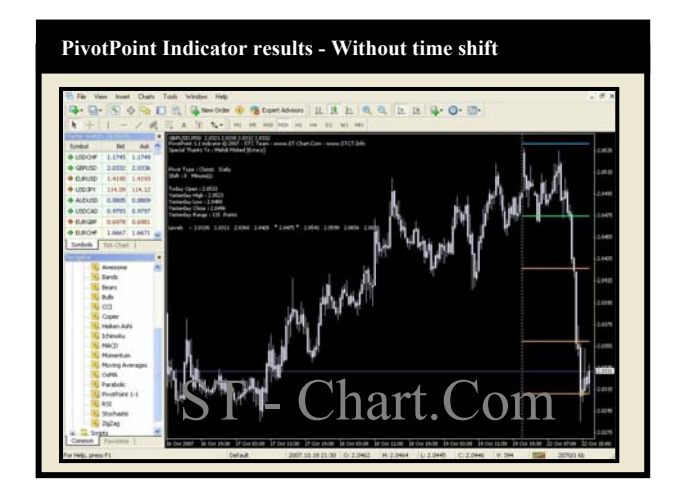

# معرفی خطوط Pivot

حتما به عنوان یک تریدر بارها از زبان تحلیلگران تکنیکال و یا تریدرهای با سابقه شنیده اید که در مورد نزدیک شدن قیمت نماد به سطوحی خاص با عنوان حمایت (Support) و یا مقاومت (Resistance) صحبت میکنند و هشدارهایی نیز به دیگران میدهند .

هر یک از این خطوط به نوبه خود دارای اهمیت هستند زیرا سطوحی محسوب میشوند که انتظار رسیدن قیمت در حرکات اصلی بازار به آنها میرود . اما این خطوط چگونه توسط تحلیلگران محاسبه و به عبارتی از دل چارت نمایان میشوند ؟

یکی از روشهای محاسبه سطوح حمایت و مقاومت استفاده از سطوح Pivot که در اصطلاح Pivot Points خوانده میشود میباشد .

این روش با هدف پیش بینی سطوح حمایت و مقاومت بر اساس محاسبه محل تمرکز روند قیمت در یک بازه زمانی خاص نظیر روز ، هفته یا ماه و محاسبه سطوح دیگر براساس فواصلی خاص استوار گردیده .

# روشهای محاسبه سطوح Pivot

در ادامه به بررسی شیوه های مختلف محاسبه این سطوح و فرمولهای مربوطه میپردازیم .

#### :Classic Pivot

متداولترين روش جهت محاسبه سطوح پيوت ميباشد كه براساس فرمول زير قابل محاسبه است :

 $\begin{array}{l} \mathsf{R4} = \mathsf{P} + 3^* \ \mathsf{Range} \\ \mathsf{R3} = \mathsf{P} + 2^* \ \mathsf{Range} \\ \mathsf{R2} = \mathsf{P} + \ \mathsf{Range} \\ \mathsf{R1} = 2^*\mathsf{P} - \ \mathsf{Yesterday} \ \mathsf{Low} \\ \mathsf{P} = (\mathsf{Yesterday} \ \mathsf{High} + \ \mathsf{Yesterday} \ \mathsf{Low} + \ \mathsf{Yesterday} \ \mathsf{Close})/3 \\ \mathsf{S1} = 2^*\mathsf{P} - \ \mathsf{Yesterday} \ \mathsf{High} \\ \mathsf{S2} = \mathsf{P} - \ \mathsf{Range} \\ \mathsf{S3} = \mathsf{P} - 2^* \ \mathsf{Range} \\ \mathsf{S4} = \mathsf{P} - 3^* \ \mathsf{Range} \end{array}$ 

در تمام فرمولهای مربوطه به محاسبه سطوح ، P نشان اختصاری Pivot ، S نشان اختصاری خطوط حمایت و R نشان اختصاری خطوط مقاومت در نظر گرفته میشود . مقصود از Range حد فاصل بیشترین و کمترین قیمت در دوره قبل میباشد که به صورت زیر محاسبه میگردد :

Range = Yesterday High - Yesterday Low

#### :Woodie Pivot

در این روش بجای قیمت Close از قیمت Open روز جاری استفاده شده که مطابق فرمول زیر سایر سطوح نیز محاسبه میشوند ،

R4 = P + 3\* Range R3 = Yesterday High + 2\*(P - Yesterday Low) R2 = P + Range R1 = 2\*P - Yesterday Low P = (Yesterday High + Yesterday Low + Today Open + Today Open)/4 S1 = 2\*P - Yesterday High S2 = P - Range S3 = Yesterday Low - 2\*(Yesterday High - P) S4 = P - 3\* Range

#### :Camarilla

این روش در سال 1989 توسط Nick Stott معرفی شد که تا کنون فرمول اصلی محاسباتی آن در جایی ارائه نگردیده و فرمول زیر فرمولی است که در حال حاضر

به عنوان روشی برای محاسبه این نوع پیوت بکار میرود .

R4 = Yesterday Close + ((((Yesterday Close\*Range)/ Yesterday Low)\*6)/11) R3 = Yesterday Close + ((((Yesterday Close\*Range)/ Yesterday Low)\*3)/11) R2 = Yesterday Close + ((((Yesterday Close\*Range)/ Yesterday Low)\*2)/11) R1 = Yesterday Close + ((((Yesterday Close\*Range)/ Yesterday Low)\*1)/11) P = (Yesterday High + Yesterday Low + Yesterday Close)/3 S1 = Yesterday Close - ((((Yesterday Close\*Range)/ Yesterday Low)\*1)/11) S2 = Yesterday Close - ((((Yesterday Close\*Range)/ Yesterday Low)\*2)/11) S3 = Yesterday Close - ((((Yesterday Close\*Range)/ Yesterday Low)\*2)/11) S4 = Yesterday Close - ((((Yesterday Close\*Range)/ Yesterday Low)\*6)/11)

Range = Yesterday High- Yesterday Low

در بخشهای بعدی به تفصیل در مورد روشهای معاملاتی براساس انواع خطوط پیوت مخصوصا خطوط Camarilla صحبت خواهیم کرد .

#### :Fibonacci

در این شیوه درصدهای فیبوناچی به عنوان ضرایب سطوح در نظر گرفته شده اند که به شیوه زیر محاسبه میشوند :

R3 = P + Range \* 1.000 R2 = P + Range \* 0.618 R1 = P + Range \* 0.382 P = (Yesterday High + Yesterday Low + Yesterday Close)/3 S1 = P - Range \* 0.382 S2 = P - Range \* 0.618 S3 = P - Range \* 1.000

Range = Yesterday High- Yesterday Low

#### :Demark

در این روش تنها دو سطح به عنوان سطوح هدف معرفی گردیده اند که در برنامه با همان عناوین R1 و S1 مشخص میگردند و به روش زیر محاسبه میشوند : Range = Yesterday High- Yesterday Low

| Scenario 1:                       |                                                                          |
|-----------------------------------|--------------------------------------------------------------------------|
| Yesterday Close > Yesterday Open  | P = (Yesterday High + Yesterday High + Yesterday Low + Yesterday Close)  |
| Scenario 2:                       |                                                                          |
| Yesterday Close < Yesterday Open  | P = (Yesterday High + Yesterday Low + Yesterday Low + Yesterday Close)   |
| Scenario 3:                       |                                                                          |
| Yesterday Close == Yesterday Open | P = (Yesterday High + Yesterday Low + Yesterday Close + Yesterday Close) |
|                                   |                                                                          |
|                                   |                                                                          |

R1 = P/2 - Yesterday Low S1 = P/2 - Yesterday High

همانطور که در صفحات قبل اشاره شد تمام روشهای محاسباتی فوق جهت شناسایی سطوح حمایت و مقاومت میباشند .

در تصویر زیر کیفیت خطوط پیوت کلاسیک به عنوان مثال در یک بازه محدود نشان داده شده است و به خاطر داشته باشید نقش هر یک از این سطوح هنگام شکسته شدن توسط قیمت از حمایت به مقاومت و برعکس تغییر میابد .

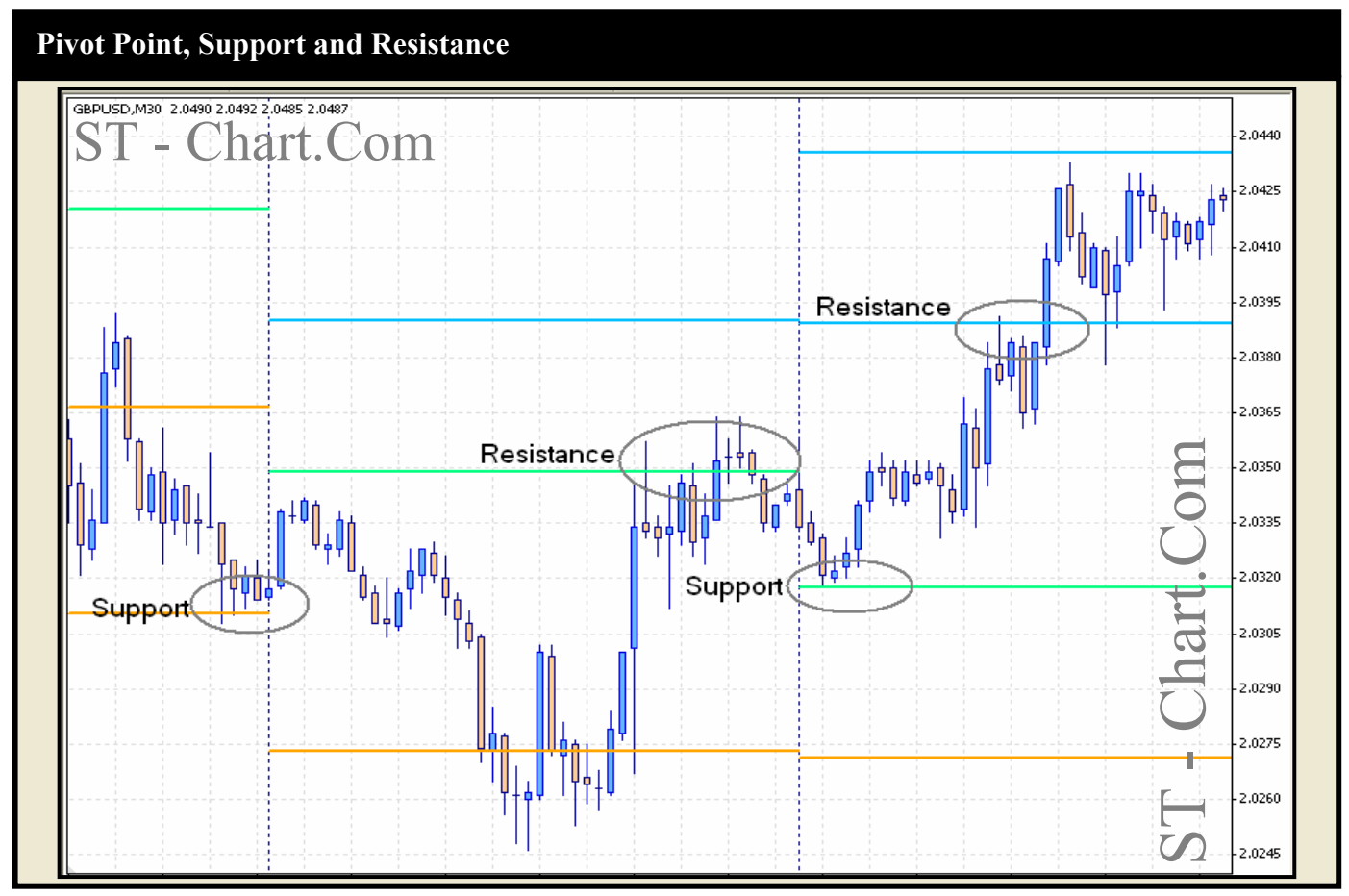

# معرفی برخی از روشهای معامله بر اساس انواع خطوط Pivot

## **Pivot point Pullback (Bounce)**

در این روش از تایم فریم های کوچک به همراه خطوط Pivot روزانه استفاده میگردد .

هرگاه قیمت به یکی از سطوح پیوت نزدیک میشود خصوصا اگر برای اولین بار درهر یک از جهت های صعودی یا نزولی باشد گرایش به بازگشت (Reverse) دارد و به خاطر همین بازگشت تحت عنوان سیستم معاملاتی pivot point bounce نام نهاده شده است .

برای این منظور 🛛

1- چارت دلخواهی را برای معامله انتخاب کنید

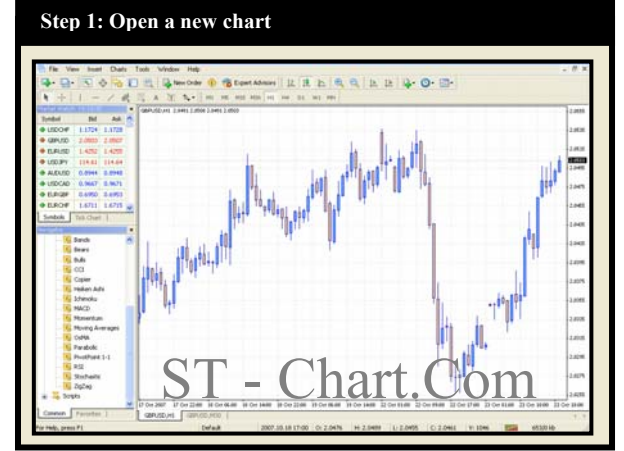

2- اندیکاتور PivotPoint را جهت رسم خطوط پیوت روزانه ، بر روی چارت نصب نمایید .

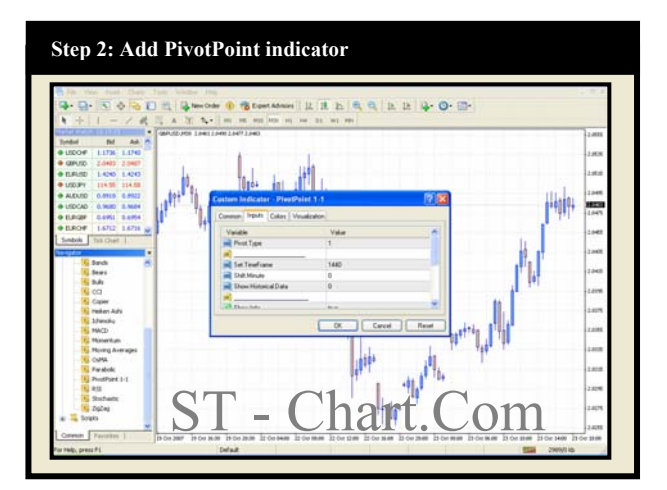

3- روند قیمت را پیگیری نموده و زمانی که به سمت یکی از سطوح در حال حرکت می باشد در انتظار موقعیت مناسب باشید . موقعیت مناسب جهت خرید زمانی رخ میدهد که روند قیمت در حال ساخت Low های جدید (Lower Low) و بعبارتی دارای روند نزولی باشد . موقعیت مناسب جهت فروش زمانی رخ میدهد که روند قیمت در حال ساخت High های جدید (Higher High) و بعبارتی دارای روند صعودی باشد .

4- درانتظار برخورد قيمت و Touch شدن خطوط پيووت توسط قيمت و معامله در محدوده آن ميمانيم .

5- برای ورود به معامله در انتظار تشکیل کندلی به نام کندل پیوت (Pivot Candle) پس از برخورد قیمت با سطوح پیوت میشویم . کندل پیوت کندلی است که در مجموعه ای از کندلهای دارای Higher High نتواند High جدید ایجاد کند و در مجموعه ای از کندلهای دارای Lower Low نتواند Low جدید ایجاد کند .

گامهای زیر جهت ورود به معامله لازم است .

خرید : تشکیل مجموعه ای از Lower Low ها و وجود روند نزولی Price Bar سطح Price را لمس کند Price Bar بعد نتواند Lower Low جدید ایجاد کند

راهنمای نصب و استفاده از PivotPoint 1.1 – اس تی سی

## استراتژی های معاملاتی Pivot

Price Bar بعد سطح High بار قبلی را شکسته و به عبارتی تشکیل اولین Higher High را دهد.

فروش :

تشکیل مجموعه ای از Higher High ها و وجود روند صعودی

Price Bar سطح Pivot را لمس کند

Price Bar بعد نتواند Higher High جدید ایجاد کند

Price Bar بعد سطح Low بار قبلی را شکسته و به عبارتی تشکیل اولین Lower Low را دهد.

در تصویر زیر نمونه ای جهت فروش مشخص گردیده.

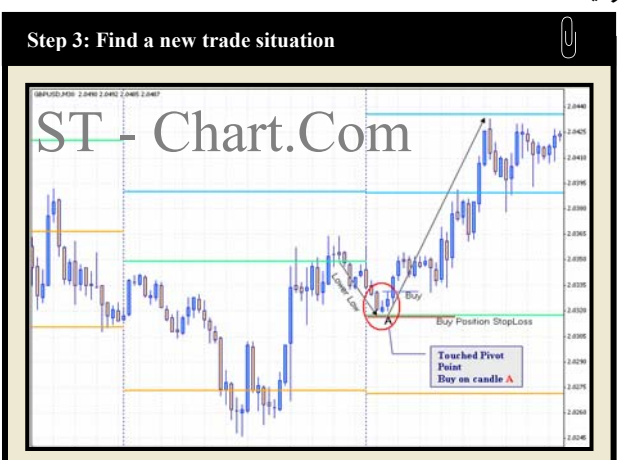

حد ضرر میتواند یکی از موارد زیر انتخاب شود ،

1- سطح پیوت Touch شده باشد.

2- High کندل یا بار ورود به موقعیت فروش - low کندل ورود به موقعیت خرید

این حد ضرر براساس میزان نوسان مارکت تحت معامله ، میزان نوسان قیمت و .. قابل تنظیم است .

ميتوان به جاى اقدام به معامله لحظه اى از دستور خريد يا فروش Limit در سطوح حاصله استفاده نمود .

حد سود نیز سطوح بعدی پیوت موجود در روند جدید میباشد و با شکست هریک میتوان مقداری از سود را حفظ کرده و هدف جدید را خط بعدی پیوت در نظر گرفت.

پس از ورود به معامله تنها در انتظار رسیدن قیمت به حد سود یا ضرر مانده و توصیه میشود از روشهای مختلف مدیریت پوزشن نظیر انتقال حد ضرر به نقطه ورود (Breakeven) استفاده از Trailing Stop و ... بر اساس تمایل و تجربه خود استفاده نمایید .

پس از پایان یک معامله میتوان در انتظار موقعیت دیگر بود و مراحل فوق را مجددا اجرا نمود .

در روش فوق میتوان از تحلیل حالتهای کندل استیک نظیر Hanging man ، Doji ، Shooting star و… جهت تشخیص وضعیت خریداران و فروشندگان و افزایش دقت معامله بهره برد .

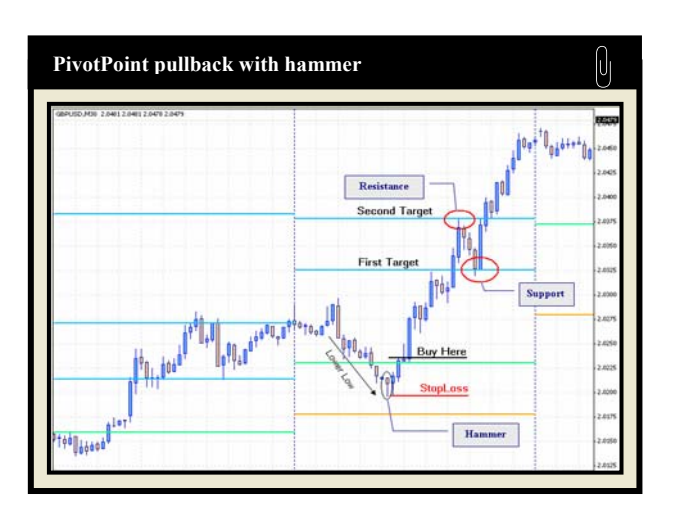

## **Pivot point Breakout**

در این روش در انتظار برخورد و توقف قیمت در یکی از سطوح پیوت بوده و سطحی که قیمت از آن بازگشته است را به عنوان سطح Breakout در نظر گرفته . قواعد معاملاتی را میتوان مشابه Pivot point Pullback اجرا نمود.

به نمونه زير دقت نماييد .

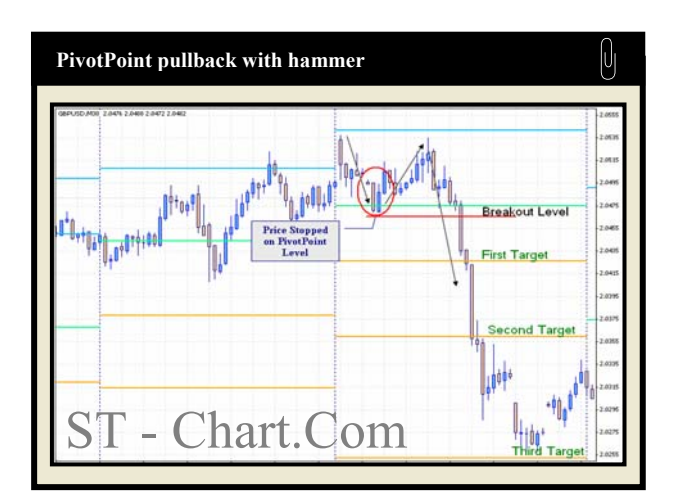

در ادامه چند نمونه دیگر را جهت اشنایی بیشتر بررسی مینماییم .

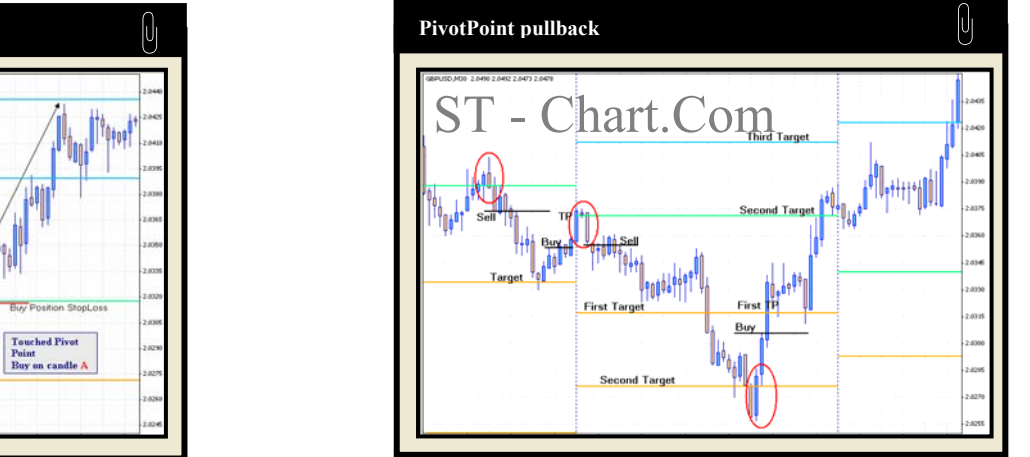

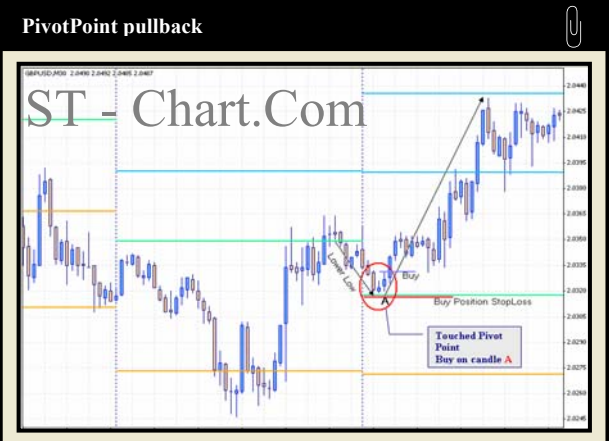

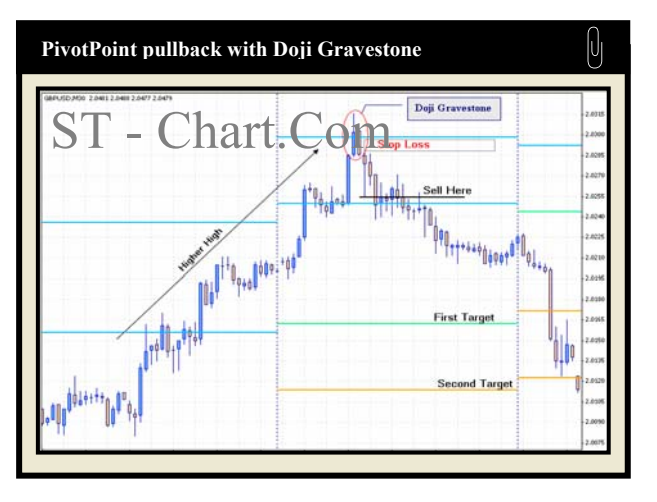

14

# **Camarilla Levels Trading System**

این خطوط که به Camarilla Equation معروف هستند بر اساس ادعای سایت <u>www.surefirething.com</u> و همچنین <u>www.camarillaequation.com</u> و همچنین <u>www.camarillaequation.com</u> اولین بار توسط Nick Stott در سال 1989 معرفی شده اند . فرمول اصلی این خطوط هر گز به طور کامل منتشر نشد و در حال حاضر نیز تنها سایتهای فوق نتیجه را بصورت یک ماشین حساب آنلاین در اختیار سایرین قرار میدهند که هزینه استفاده از آن ماهانه حدود 100 دلار میباشد .

اما فرمولهای مختلفی در مورد آن ارائه شده است که هریک ادعا داشتند بهترین نتیجه را حاصل کرده اند . در حال حاضر اندیکاتور PivotPoint براساس فرمول عام این خطوط که توضیح آن ارائه شد این خطوط را محاسبه میکند و به کاربر خود این امکان را میدهد که براساس زمانهای مختلف و همچنین رسم هیستوریکال بهترین ستینگ را یافته و از آن استفاده نماید .

در ادامه مروری بر روش معاملاتی مطرح شده بر اساس این خطوط خواهیم داشت .

اساس کار خطوط کمریلا تمایل قیمت در بازگشت به سطح تعادل است .

بعبارت دیگر هرگاه در یک روز خاص قیمت دارای نوسان زیادی بوده و قاصله میان High و Low آن روز زیاد باشد در روز بعد قیمت تمایل دارد که به سمتی خاص بازگشت نماید که در ابتدا آنرا قیمت Close روز قبل در نظر میگرفتند اما کمریلا سطوح خاصی را معرفی نمود که قیمت تمایل دارد نسبت به آنها بازگشت نماید . کمریلا براساس محاسباتی خاص و با بهره گیری از Close - Close ای Open - High روز قبل 8 سطح کلیدی را محاسبه میکند .

## معرفی سطوح Camarilla

همانطور که اشاره شد فرمول خطوط کمریلا بر اساس قیمتهای روز گذشته 8 سطح را محاسبه مینماید که همواره 4 سطح آن در بالای قیمت قرار گرفته که Higher Levels و به اختصار HL نامیده شده و 4 سطح آن در پایین قیمت قرار گرفته که Lower Levels و به اختصار LL نامیده شده و هریک از 1 تا 4 شماره گذاری میشوند . مهمترین این سطوح، سطح شماره 3 (L3)و 4 (L4) هستند .

Day trader ها اعتقاد دارند قیمت چنانچه به سطوح HL3 و LL3 برخورد کند بازگشت (Reverse) خواهد نمود و بهمین جهت در نزدیکی این سطوح اقدام به انجام معامله د*ر خلاف جهت روند* جاری مینمایند. چنین روش معاملاتی به روش *کلاسیک* کامریلا معروف است و در این روش که در خلاف جهت ترند انجام میشود سطوح 4 بعنوان حد ضرر در نظر گرفته میشوند .

در *تئوری مدرن* مربوطه معتقد هستند از حد ضرر کمتر و مطمئن تری استفاده شود بدین مضمون که تنها زمانی اقدام به معامله شود که قیمت به سطوح فوق برخورد کرده و بازگشت خود را در جهت صحیح آغاز نموده است . معامله گر در این جهت اقدام به معامله کرده و همان سطح 3 و کندلهای موجود در آن منطقه را بعنوان حد ضرر در نظر میگیرد زیرا اعتقاد بر این است که اگر قیمت واقعا قصد بازگشت از این سطوح و احترام به آنها را دارد نباید مجددا به آنها نفوذ نماید .

روش دیگری که معامله گران بر اساس این خطوط از آن بهره میگیرند شکست سطوح L4 میباشد . بعبارتی Breakout trading بر اساس سطوح نهایی است زیرا اعتقاد بر این است که سطوح 4 سطوحی هستند که تنها در اثر روندهای فوق العاده قدرتمند شکسته خواهند شد و حتی اخبار اقتصادی هم نمیتوانند بطور لحظه ای از آنها عبور کنند مگر آنکه واقعا پس از اعلام این شاخصها روندی جدید آغاز شود .

حد فاصل سطح 3 تا 4 نیز به منظور فیلتر نمودن نوسانات موقتی اخبار اقتصادی و .. در نظر گرفته شده است و به عبارتی منطقه بدون ترید (No Trade Zone) میباشند. در ادامه هر یک از روشهای فوق را به تفصیل بررسی مینماییم .

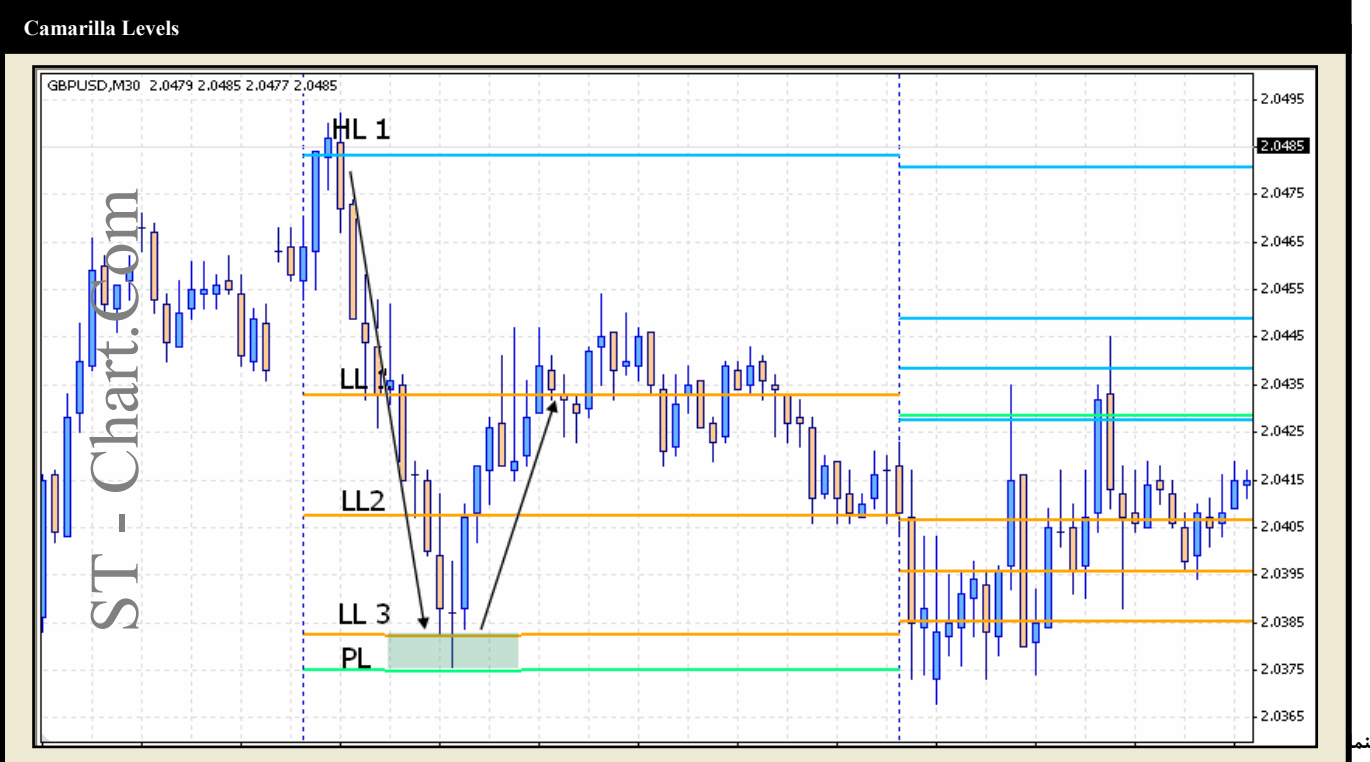

#### استراتژی معاملاتی بر اساس خطوط کمریلا

همانطور که اشاره شد کمریلا 8 سطح دارد که سطوح 3 و 4 آن در طرفین یعنی LL4 - LL3 - HL4 - IL3 دارای اهمیت ویژه ای هستند و توجه معامله گران بر روی این سطوح متمرکز است .

در واقع سطوح 3 سطوح Action و سطوح 4 سطوح Stop loss محسوب میشود . از سوی دیگر خود سطوح 4 سطوح Breakout نیز میباشند .در ادامه حالتهای مختلف را بررسی مینماییم .

## 1- ماركت در بين سطوح 3 باز شود . (Reversal Trading)

در غالب روزها قیمت در میان دو سطح HL3 و LL3 در نوسان است . هرگاه قیمت در میان این دو بازه باشد در انتظار نزدیک شدن به سطوح فوق میمانیم . در برخورد به سطح H3 انتظار بازگشت قیمت میرود به همین جهت در خلاف جهت روند صعودی اقدام به فروش نموده . در برخورد به سطح L3 نیز اننتظار بازگشت روند نزولی میرود بنابراین اقدام به خرید مینماییم .

سطوح L4 نیز به عنوان Stop loss مورد استفاده قرار میگیرند .

دقت داشته باشید در هنگام رسیدن به این سطوح قیمت باید دارای روند مشخص باشد و بعبارتی با تشکیل Higher High ها یا Lower Low های متوالی روند مشخصی را دنبال نماید .

پیشنهاد میشود در هنگام برخورد به این سطوح پیش از اقدام به انجام معامله در انتظار تشکیل کندل پیووت باشید . همانطور که توضیح داده شد کندل پیووت کندلی است که در مجموعه ای از Higher High ها نتواند High جدید ایجاد کند و در مجموعه ای از Lower low ها نتواند Low جدید ایجاد کند و در محدوده این خطوط نیز واقع شود . تشکیل این کندل یکی از نشانه های معتبر reverse قیمت است .

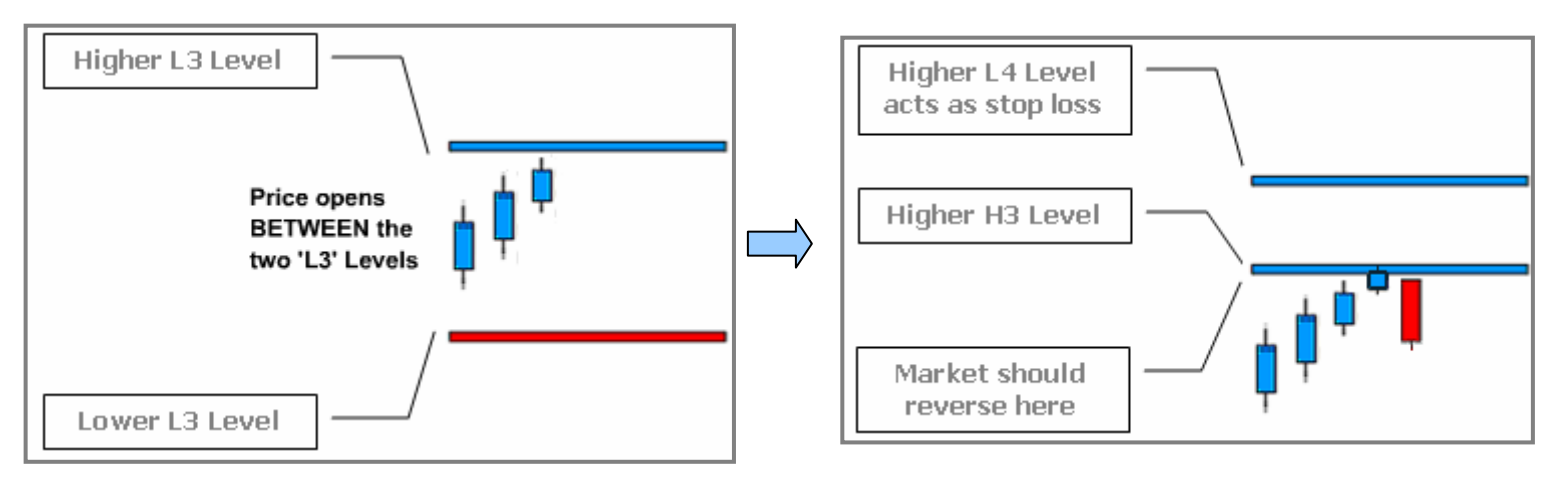

#### 2- مارکت خارج از سطوح 3 باز شود .

در این حالت لازم است در انتظار بازگشت قیمت به داخل محدوده سطوح 3 ماند و با ورود به این محدوده ها مانند حالتی که قیمت در داخل محدوده های L3 باز میشود اقدام به معامله نمود .

(چنین حالتی به ندرت رخ میدهد)

## (L4 Breakout Trading) **4** - معامله هنگام شکست سطوح-

گفتیم سطوح 4 سطوح حد ضرر برای معاملات خلاف جهت ترند در برخورد سطوح L3 محسوب میشوند . علت این امر نیز بدان جهت است که این سطوح در روزهای عادی به سادگی شکسته نمیشوند و تنها در اثر شکلگیری روندهای قدرتمند این سطوح شکسته میشوند .

به همین دلیل محل شکست این سطوح بهترین منطقه برای معاملات Breakout و استفاده حرکات Sharp قیمت محسوب میشود .

در فرمول محاسبه سطوح كمريلا تنها 4 سطح محاسبه ميشود اما در نسخه {b} ماشين حساب آنلاين Surefire Thing سطح پنجمی نيز محاسبه ميشود كه اين سطح پنجم به عنوان هدف نهايی هنگام شكست L4 مطرح است. اين سطح در انديكاتور PivotPoint نيز در اختيار شما قرار دارد و ميتوانيد از آن بعنوان هدف معامله Breakout استفاده نماييد .

در مورد حد ضرر نیز قاعدتا باید از سطح L3 استفاده شود .

با توجه به اینکه شکست سطوح 4 تنها در اثر حرکات قدرتمند و Sharp رخ میدهد *پیشنهاد میشود* حد ضرر را محدود و در نزدیکی همان سطوح 4 قرار دهید .

# استراتژی های معاملاتی Camarilla

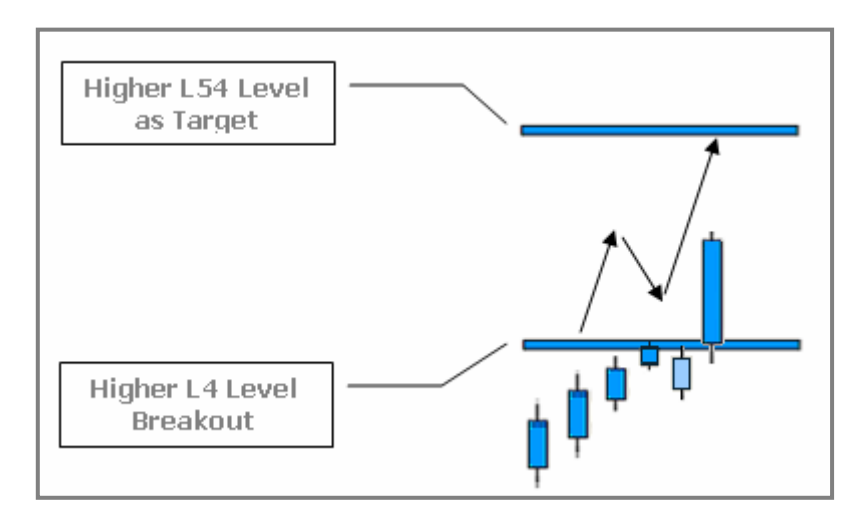

در ادامه چند نمونه را بررسی مینماییم .

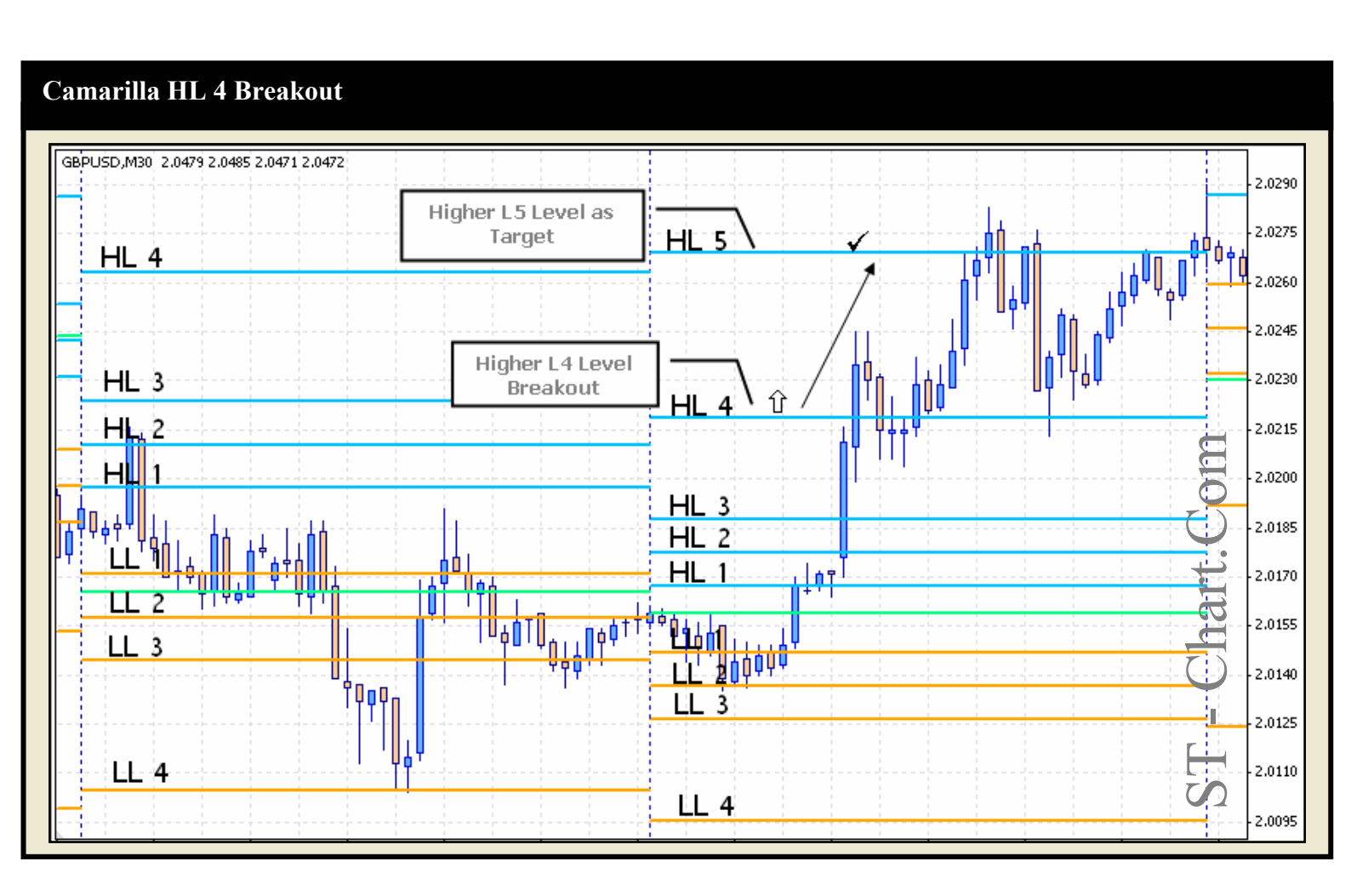

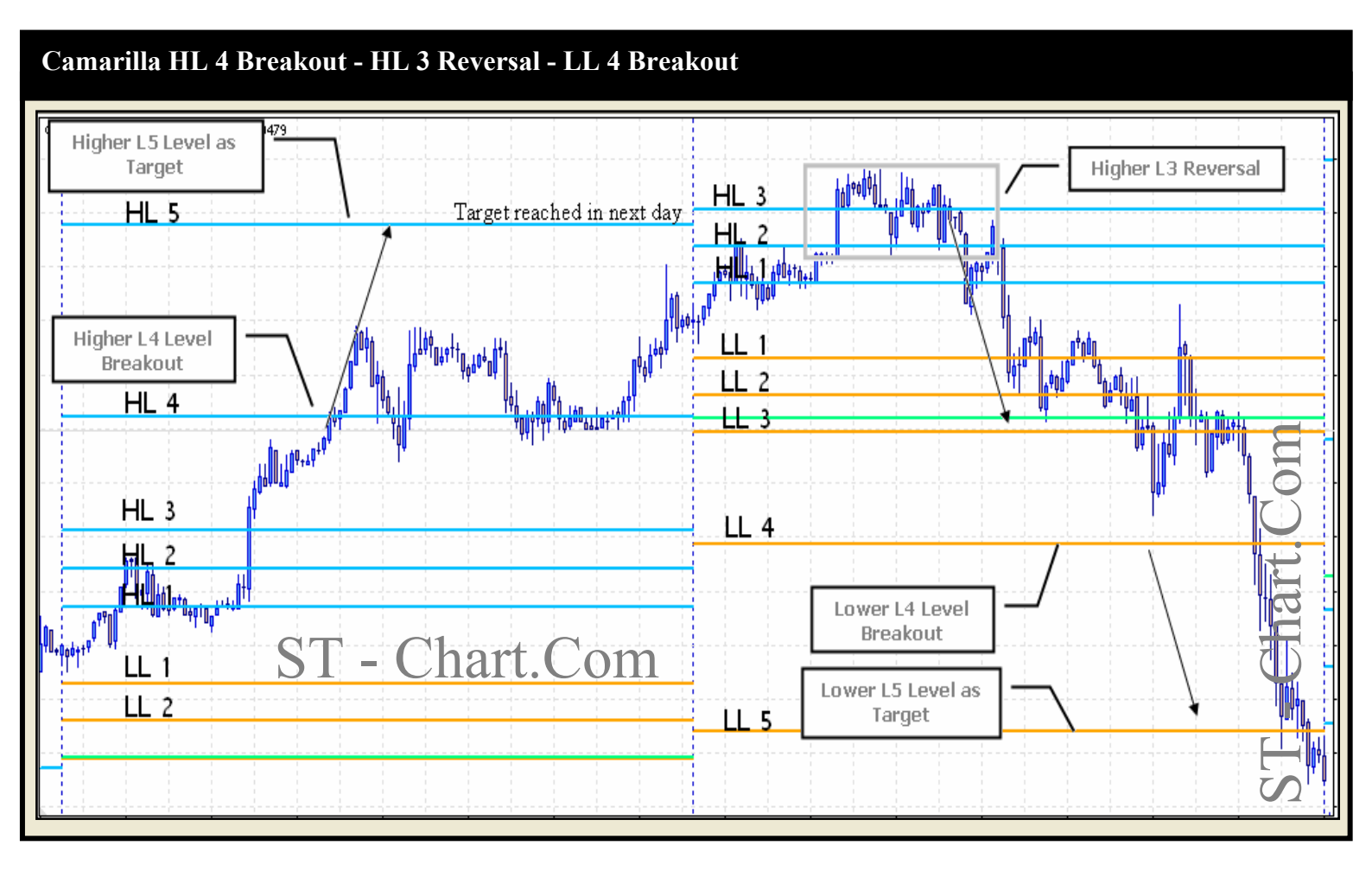

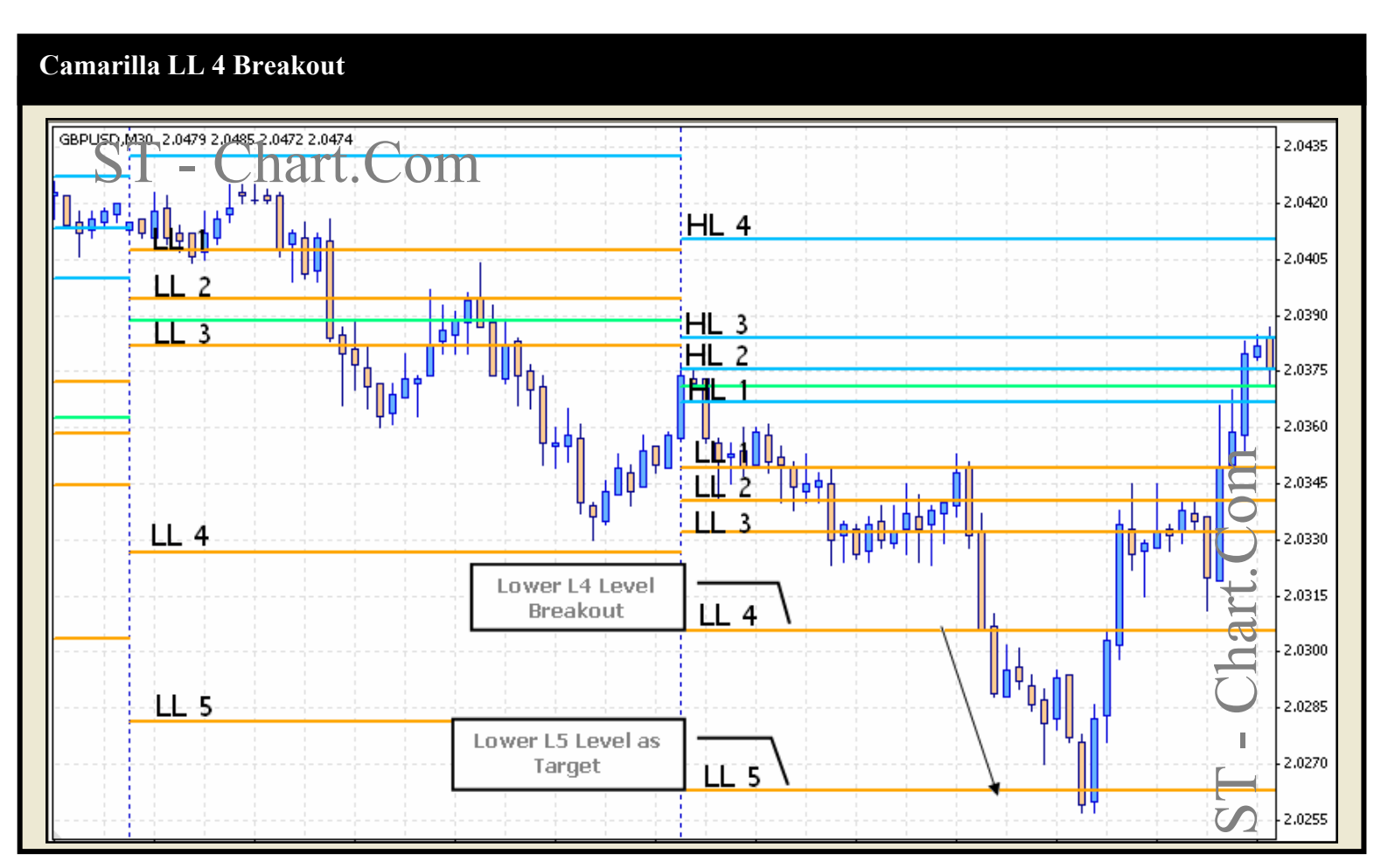

استراتژی های معاملاتی Camarilla

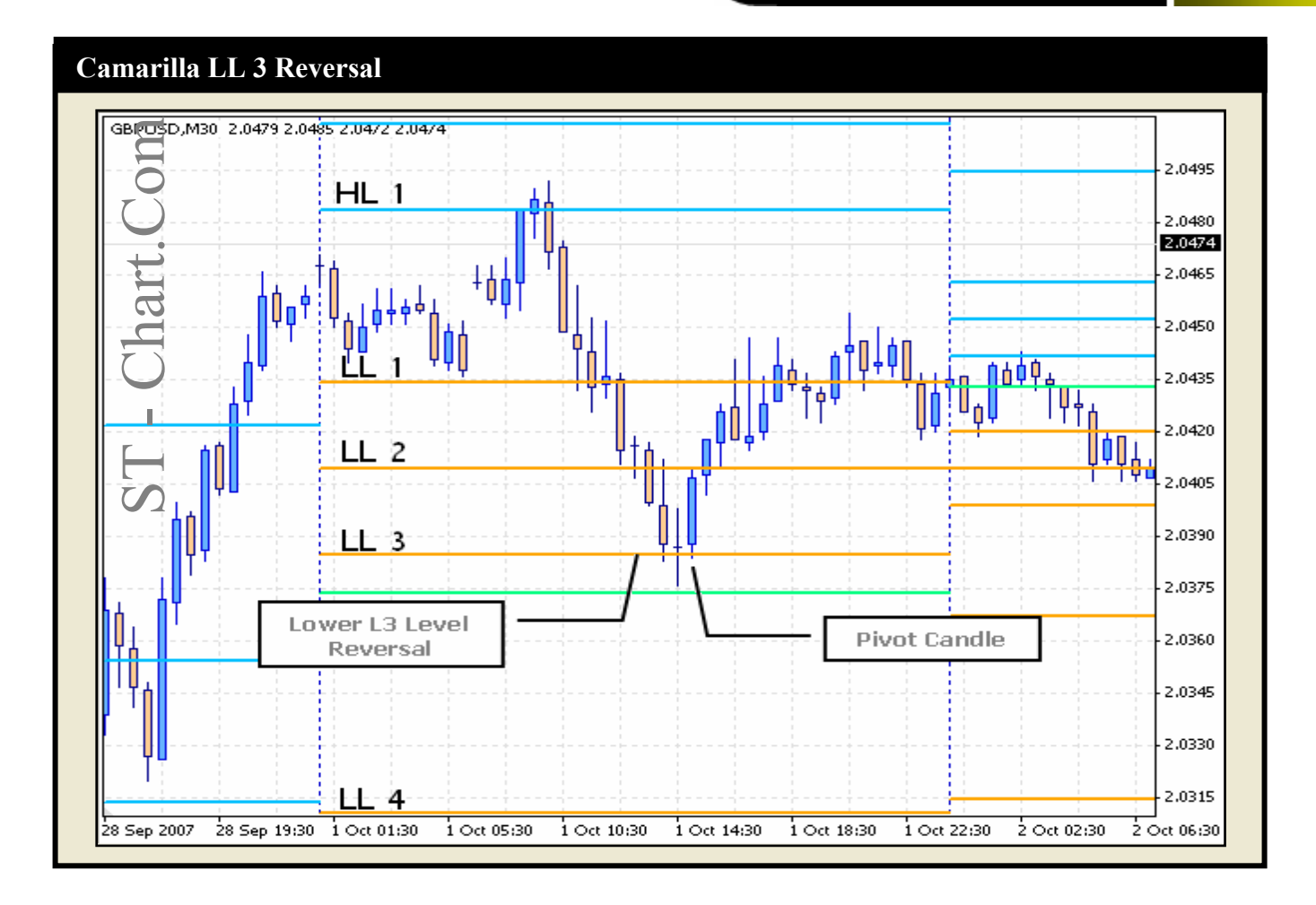

## Weekly Camarilla HL3 & LL3 Reversal

## \*Important Example\*

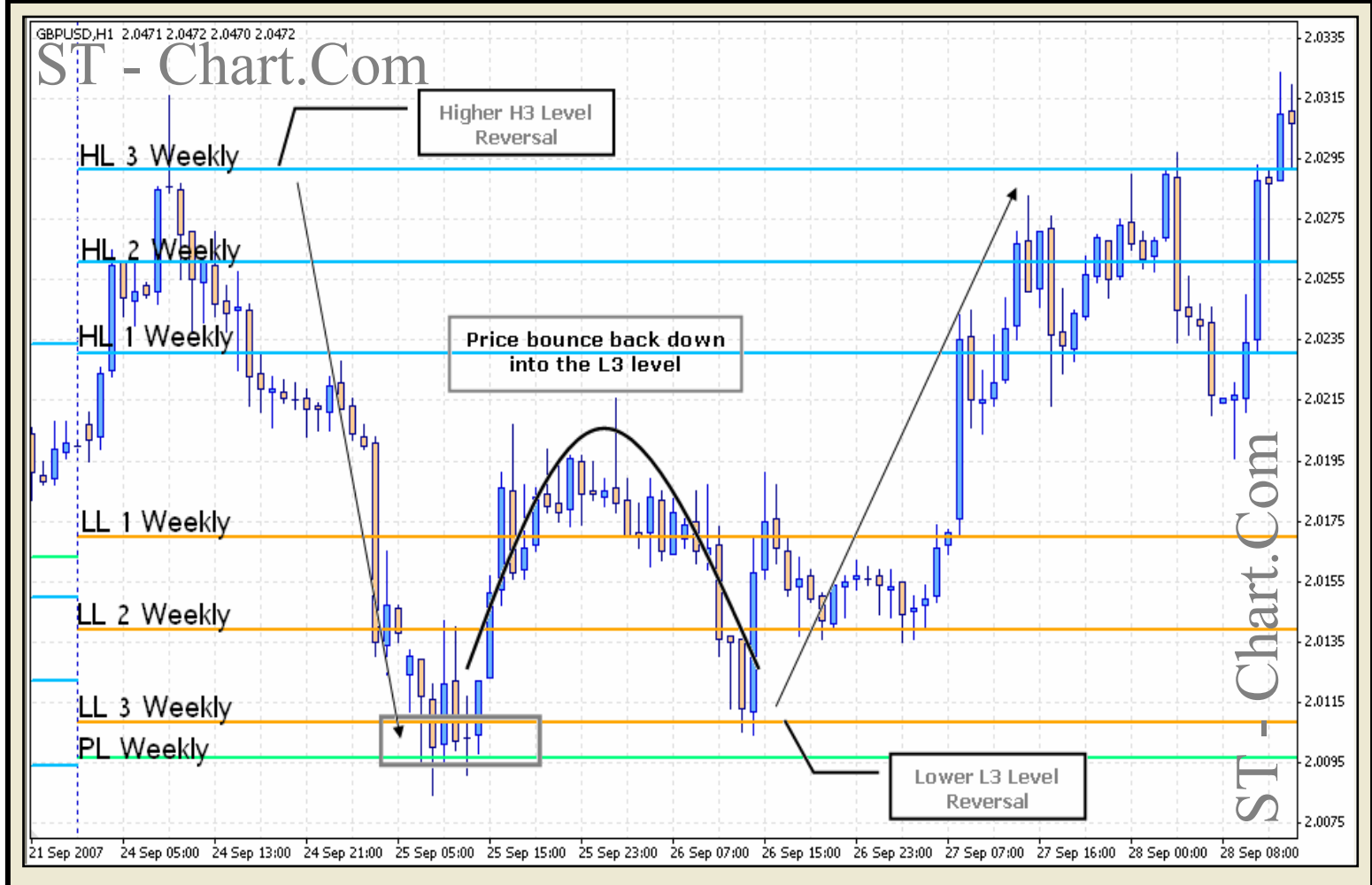

راهنمای نصب و استفاده از PivotPoint 1.1 – اس تی سی

# **Demark Pivot**

این سطوح اولین بار توسط Thomas Demark معرفی شده اند.

در مورد نحوه محاسبه توضيحات مربوطه ارائه شد و در ادامه شيوه های تحليل و معامله با اين خطوط را معرفی مينماييم .

اولین قانون را همواره به خاطر داشته باشید :

Buy when price hits the Low, Sell when price hits the High حتما جمله خرید در کف قیمت و فروش در سقف را شنیده اید. جمله فوق نیز بر همین اصل استوار است و سقفی را که در نظر میگیرد همان سطوح S1 و S1 محاسبه شده

ميباشند .

تصوير زير نمونه اى از ترسيم اين خطوط توسط انديكاتور PivotPoint را بصورت ترسيم Historical مشخص نموده است .

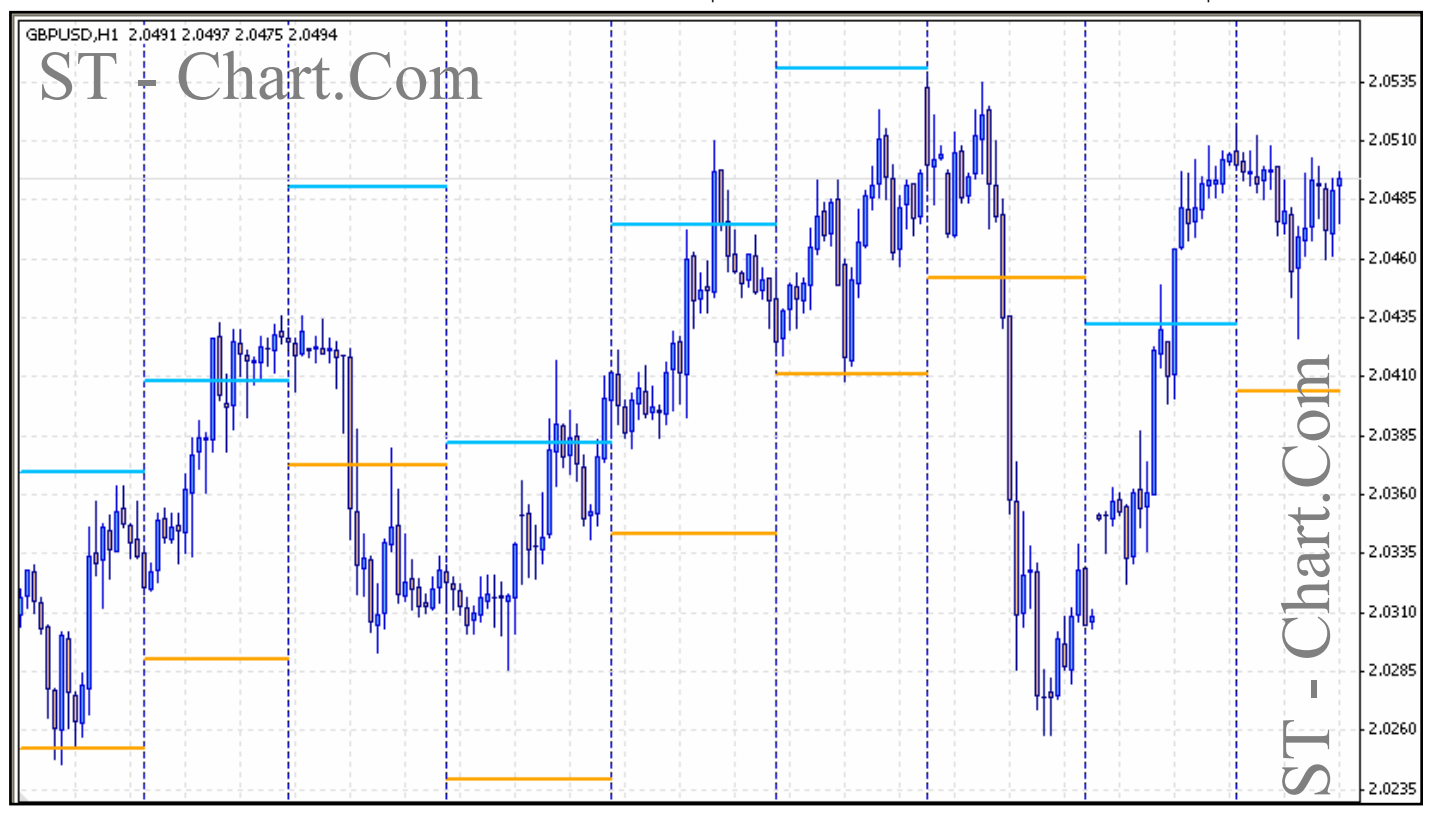

در هر روز که خطوط جدید رسم میشوند یک ساختار سطحی جدید شکل میگیرد که هرساختار سطح متشکل از مجموعه ای از کندلها میشود .بررسی و تحلیل این ساختارها برای ترید اهمیت بسیاری دارند .

#### بررسی ساختار سطوح :

(Regular Level Structures) ساختار عادی سطوح Rising Levels Falling levels Continued Rising Levels Continued Falling Levels

ساختار غير عادى سطوح (Irregular Level Structures)

|             |                                                                                  | Middle Channel<br>Lower Channel<br>Upper Channel<br>Wide Channel |
|-------------|----------------------------------------------------------------------------------|------------------------------------------------------------------|
| coming week | rising levels<br>resistance makes a higher high,<br>support makes a higher low . | در تصاویر زیر به طور مشخص<br>این سطوح مشخص گردیده اند.           |

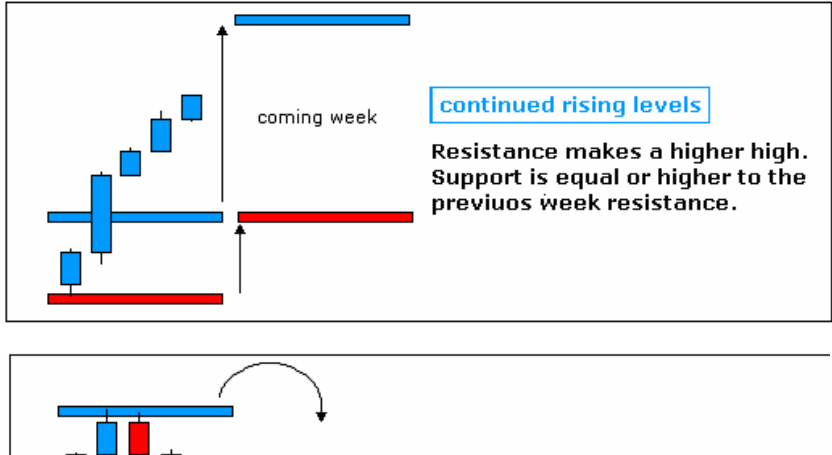

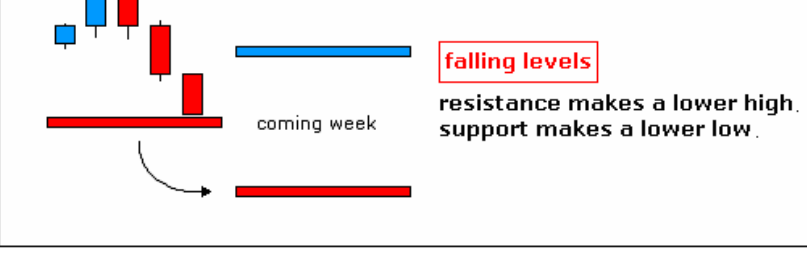

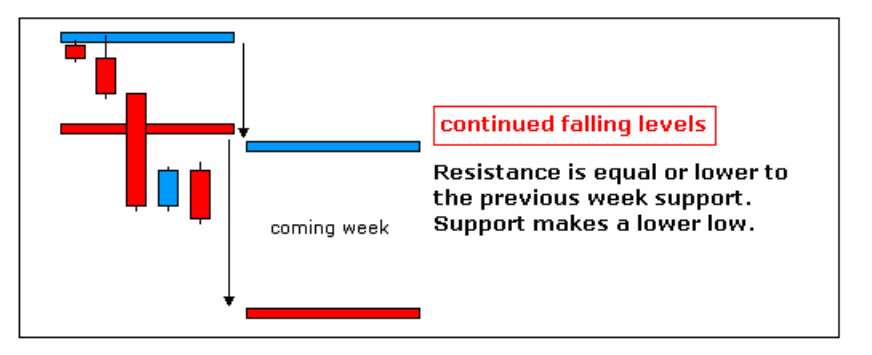

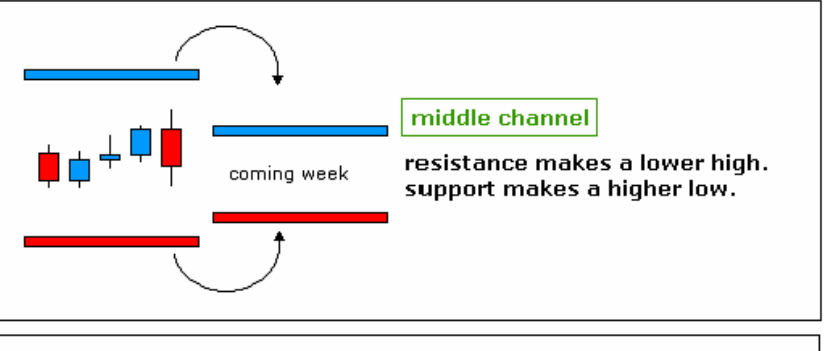

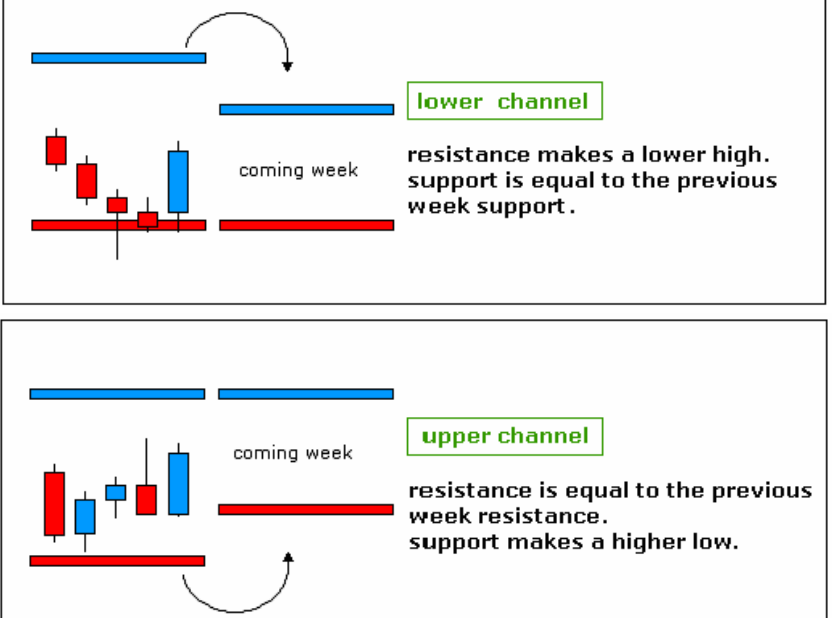

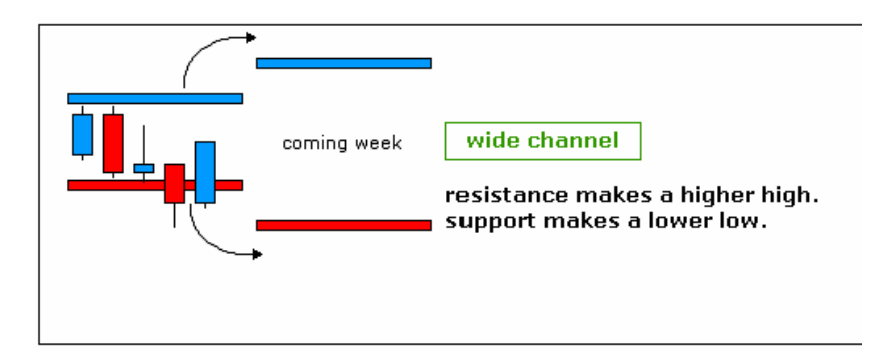

بر اساس ساختارهای مختلف سطوح استراتژی های مختلفی جهت بررسی موقعیت و انجام معاملات در پیش گرفته میشود اما در مجموع هر زمان که قیمت به یکی از سطوح High یا Low رسید لازم است به بررسی پترنهای کندل استیک بپردازیم .

پترنهای مهمی که باید برای این هشت ساختار سطح بررسی شوند را به گروه های A-I بهمراه گروه Reaching با عنوان ساختارهای کندل استیک CandleStick) (Structures تقسیم نموده ایم که در زیر به بررسی این ساختارها میپردازیم .

اگرچه سعی شده پترنهای مهم کندل استیک را معرفی کنیم اما حتما توصیه میشود در مورد کندل استیک مطالعه جامعتری داشته باشید که کتب اقای استیو نیسون Steve) (Nisson بهترین مرجع برای این مهم است .

نگاهی به جدول پترنهای کندل استیک می اندازیم :

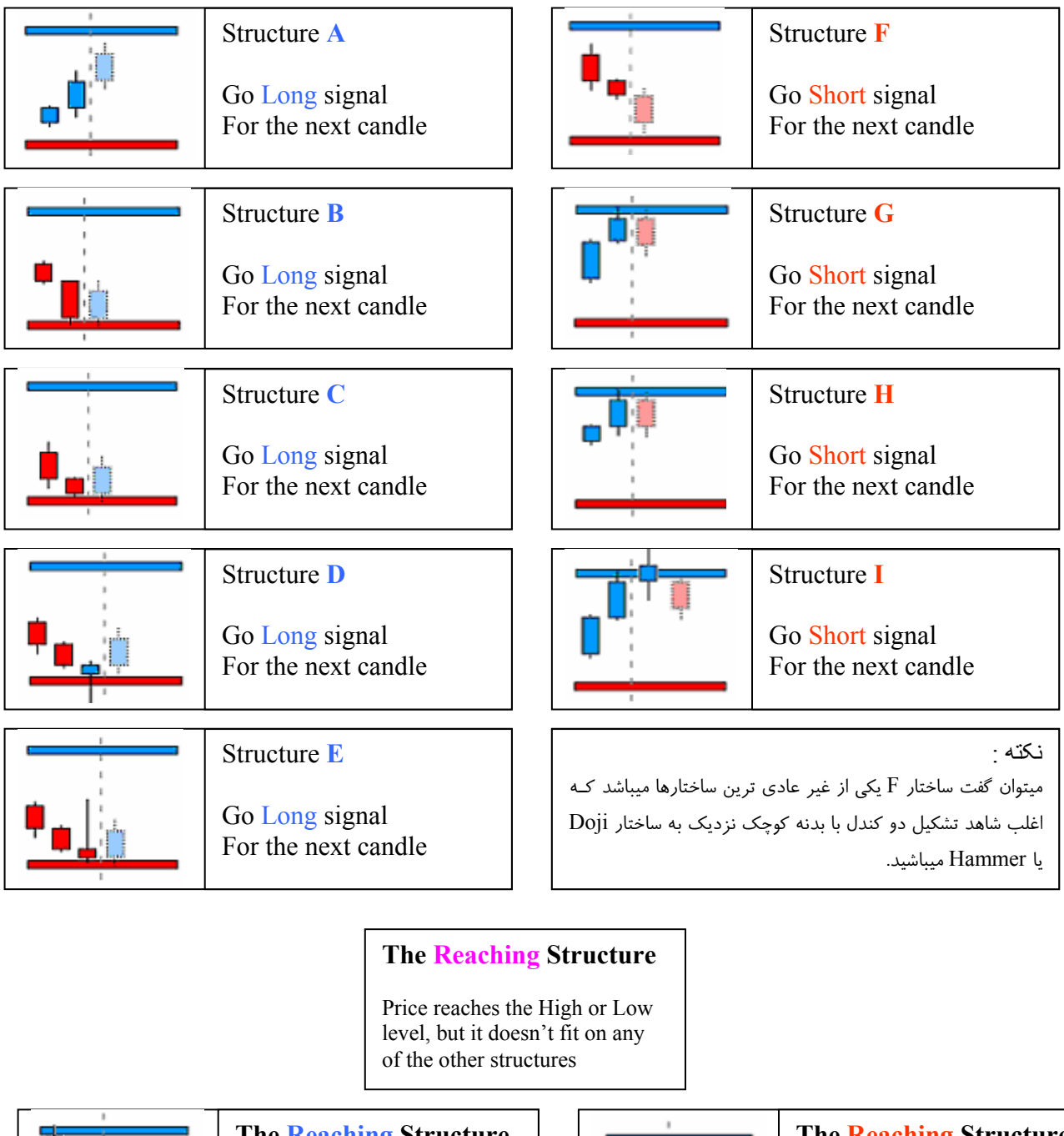

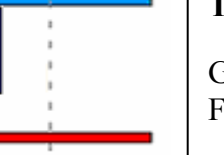

## The Reaching Structure

Go Long signal For the next candle

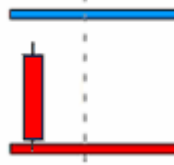

## The Reaching Structure

Go Short signal For the next candle

با توجه به جدول فوق در میابیم که تشکیل هریک از ساختارها چند روزی به طول می انجامد که در بازار فارکس به پتانسیل حرکت ارز ، مجموعه شاخصهای اقتصادی مهم و... بستگی دارد اما ساختار Reaching از این مقوله جداست و ممکن است در هرزمان و به سرعت رخ دهد .

در واقع این ساختار ساختاری است که در آن قیمت به سطوح High و Low پیش بینی شده میرسد اما نمیتوان وضعیت رسیدن قیمت به این سطوح را جزو هیچ یک از حالتهای 9 گانه A-I قرار داد .

#### نمونه ساختار H :

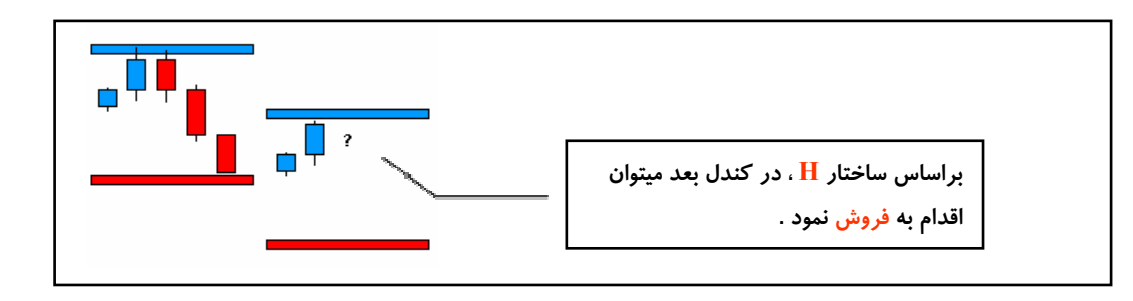

#### نمونه ساختار A:

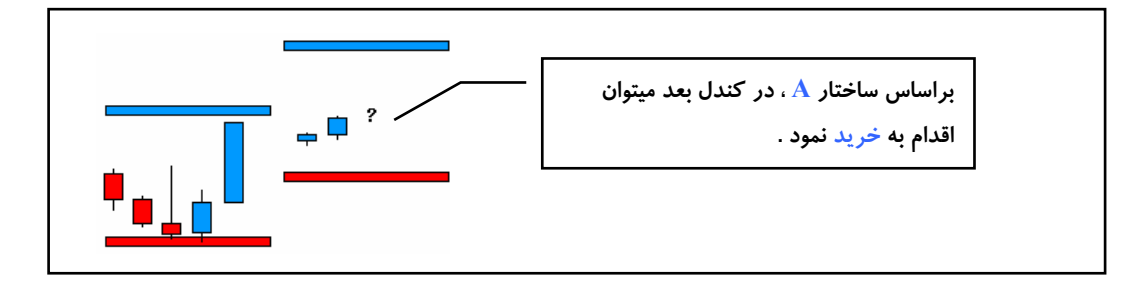

#### نکته بسیار مهمی که باید به خاطر داشته باشید

پترنهایی که در این مجموعه معرفی شده اند کامل نبوده و اگر چارتی را مورد بررسی قرار دهید پیدا کردن ساختارهای ارائه شده مشکل خواهد بود زیرا اولا این ساختارها ساختارهای ایده آل هستند و در ثانی ممکن است در یک مجموعه از کندلها نهفته باشند که با داشتن اطلاعات کافی در خصوص ترکیب کندل استیک میتوان راحتتر پترنهای فوق را شناسایی نمود . از سوی دیگر ممکن است شما نیز ساختارهای کندل استیکی را بیابید که در کنار این سطوح کیفیت مناسبی داشته باشند بنابراین میتوانید با تست آنها در بازه های قبلی و اطمینان از صحت مطلب از پترنهای اختصاصی خود نیز استفاده نمایید .

#### تست استراتژی

در ادامه چند نمونه از تستهای انجام شده توسط اقای Demark را بررسی میکنیم و سپس به بررسی چند نمونه از چارتهای Intraday میپردازیم . لازم به ذکر است که خود دمارک خطوط را به صورت هفتگی محاسبه مینموده و تنها در چارت روزانه آنها را مورد استفاده قرار میداده و به معامله میپرداخته است . در چارتهای وی شاهد استفاده از MACD ، Slow Stochastic نیز هستیم که در ادامه توضیحات کاملتری در این خصوص ارائه میشود اما اهمیت وجود این دو اندیکاتور در اخطارهای مهمی است که هنگام معامله باید به انها دقت داشت .

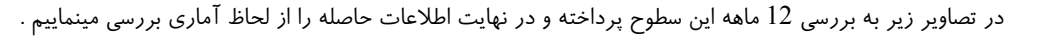

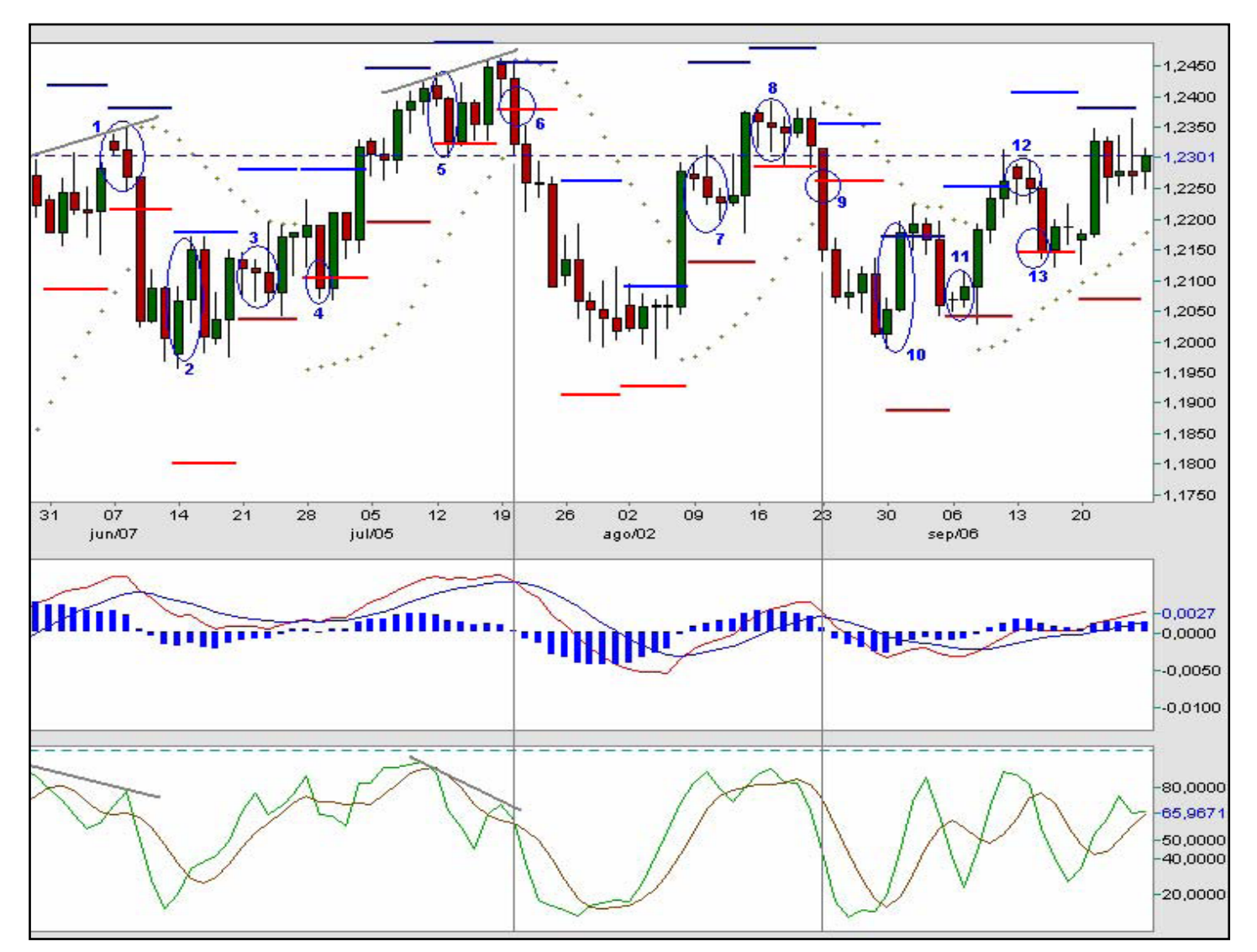

ابتدا به چند نکته در خصوص این چارتها دقت کنید :

1- این خطوط به صورت هفتگی در چارت روزانه رسم شده اند بنابراین هر ساختار سطح دارای 5 کندل است .

2- به سطوحی که به رنگ آبی مشخص شده اند اهمیت دهید

3- در یک ساختار سطح مقصود از کندل 1 ، کندل روز دوشنبه ، کندل 2 کندل روز سه شنبه و .... میباشد .

بررسی چارت :

1- دو کندل نزولی روز دوشنبه و سه شنبه با بدنه کوچک تشکیل ساخار F را داده اند

قیمت هیچ یک از سطوح حمایت یا مقاومت را لمس نکرده است بنابراین اقدام به فروش مینماییم .

وجود واگرایی (Divergence) بین صعود قیمت و نزول استوکستیک تاییدی بر فروش به ما میدهد .

2- دو کندل صعودی با بدنه های یزرگ

قیمت باز شدن این هقته تقریبا در وسط فاصله حمایت و مقاوت قرار دارد . خط حمایت لمس نشده اما کندل صعودی دوم در نزدیکی خط مقاومت و تنها با چند واحد اختلاف بسته شده است که آنرا لمس شده قلمداد میکنیم .

بر اساس ساختارهای G یا H در روز بعد اقدام به فروش خواهیم نمود .

3- تشکیل ساختار E داده است ( ساختارهای D و E را میتوان قابل اطمینان ترین ساختارها نامید .) قیمت طی دو کندل اول نزول نموده و در سومین کندل تشکیل یک Inverted Hammer داده است که انرا نشانه ای جهت خرید در نظر گرفته و در روز چهارم اقدام به خرید مینماییم .

4- تشكيل ساختار Reaching Structure

در روز اول کندلی با بدنه کوچک تشکیل شده که تقریبا سطح حمایت را لمس کرده است . قیمت در دومین کندل نزول نمود و از سطح حمایت نیز عبور کرد . چنین ساختاری جزو هیچ یک از حالتهای A-I معرفی شده نیست بنابراین آنرا ساختار reaching (تماسی) در نظر میگیریم بدین معنی که به هرحال قیمت به سطح حمایت (یا مقاومت) رسیده است . در ساختار reaching بر اساس قواعد معرفی شده در برخورد به حمایت اقدام به خرید کرده و در برخورد به مقاومت اقدام به فروش میکنیم مگر آنکه MACD و Stochastic بر خلاف موقعیت ترید به ما هشدار دهند .

در این روز در کندل سوم اقدام به خرید مینماییم .

B ה די שולדו<br/>ע-5

وجود دو کندل نزولی که اولی دارای بدنه کوچکتر نسبت به دومین کندل میباشد و خط حمایت را لمس کرده است . وضعیت روز جاری خرید در سومین کندل است .

6- قیمت در این هفته در نزدیکی مقاومت محاسبه شده باز شده است و طی کندل بعد که کندل نزولی قدرتمندی بوده قیمت از سطح حمایت نیز عبور نموده و در پایان حدود 60 واحد پایین تر از سطح حمایت بسته شده است .

این ساختار را میتوان جزو reaching ها دانست زیرا به هیچیک از حالتهای دیگر همخوانی ندارد.

اما نگاهی دیگر به چارت و خط خاکستری و خط افقی رسم شده بیاندازیم با توجه به وجود واگرایی میان قیمت و Stochastic و همینطور Cross در MACD که همگی دلالت بر نزول قیمت دارند میتوان در چنین شرایطی از قانون اصلی فروش در سقف و خرید در کف چشمپوشی نموده و در صورت شکست سطح حمایت اقدام به فروش و در صورت شکست سطح مقاومت اقدام به خرید نمود .

پس موقعیت 6 دو هفته هیچ موقعیت معاملاتی شکل نگرفت . در هفته اول هیچ کدام از سطوح حمایت یا مقاومت توسط قیمت touch نشد و در هفته دوم سطح مقاومت توسط سایه کندل لمس شد اما این وضعیت هیچ موقعیت معاملاتی محسوب نمیشود زیرا اولا مقاومت توسط یک کندل نزولی ! لمس شده است در صورتی نیاز به یک کندل صعودی داشتیم و دلیل دوم آنکه این سطح تنها توسط سایه کندل لمس شده و قیمت Close کندل مذکور با این سطح فاصله زیادی دارد . به خاطر داشته باشید

بهترین حالت زمانی است که سطوح ما توسط بدنه کندل لمس شوند و اگر این سطوح تنها توسط سایه ها لمس شده و قیمت کلوز با سطح فاصله داشته باشد یک هشداری جهت عدم انجام معامله محسوب میشود .

7- در این هفته یک ساختار D تشکیل شد که به ساختار E بسیار نزدیک است . دو کندل اول کندلهایی نزولی و سومین کندل یک چکش واژگون (Inverted Hammer) ایجاد نموده است بنابراین در چهارمین کندل اقدام به خرید خواهیم نمود .

. مجددا تشکیل ساختار  ${
m D}$  و خرید در چهارمین کندل صورت میگیرد -8

9- مشابه موقعیت شماره 6 سطح حمایت شکسته شد با این تفاوت که اینبار واگرایی جهت مشخص شدن این وضعیت و استفاده از آن ظاهر نشده است اگرچه میتوانستیم با شکسته شدن سطح حمایت با استناد به خروج استوکستیک از ناحیه اشباع خرید و عبور هیستوگرام MACD از خط صفر ( تغییر جهت SAR به عنوان یک فاکتور اضافی ) اقدام به فروش نماییم .

10 - تشکیل ساختار G یا H که در سطح مقاومت بسته شده است که موقعیت فروشی را شکل داد اما در سومین کندل قیمت نزول نکرد و کندلی با بدنه کوچک در بالای مقاومت تشکیل داد بنابراین ساختار ما از G یا H به I تغییر کرد و در روز چهارم اقدام به فروش نمودیم .

11- با تشکیل دو کندل صعودی با بدنه کوچک ( کندل دوم فاقد بدنه است ) در نزدیکی حمایت ، ساختار A شکل گرفت . در سومین کندل اقدام به خرید مینماییم .

12- تشكيل ساختار F و فروش در سومين كندل كه در يک كندل قيمت بر روی سطح حمايت بسته شد .

13- در این هفته سومین کندل تشکیل یک ساختار reaching را با ترکیب دو کندل کوچک و یک کندل بزرگ بر روی حمایت داده است . با توجه به عدم وجود هیچگونه مخالفتی در MACD ، استوکستیک و عدم ظهور واگرایی میتوانیم قانون اصلی را به هدف خرید در کف اجرا نماییم و در چهارمین کندل قیمت شروع به صعود نمود .

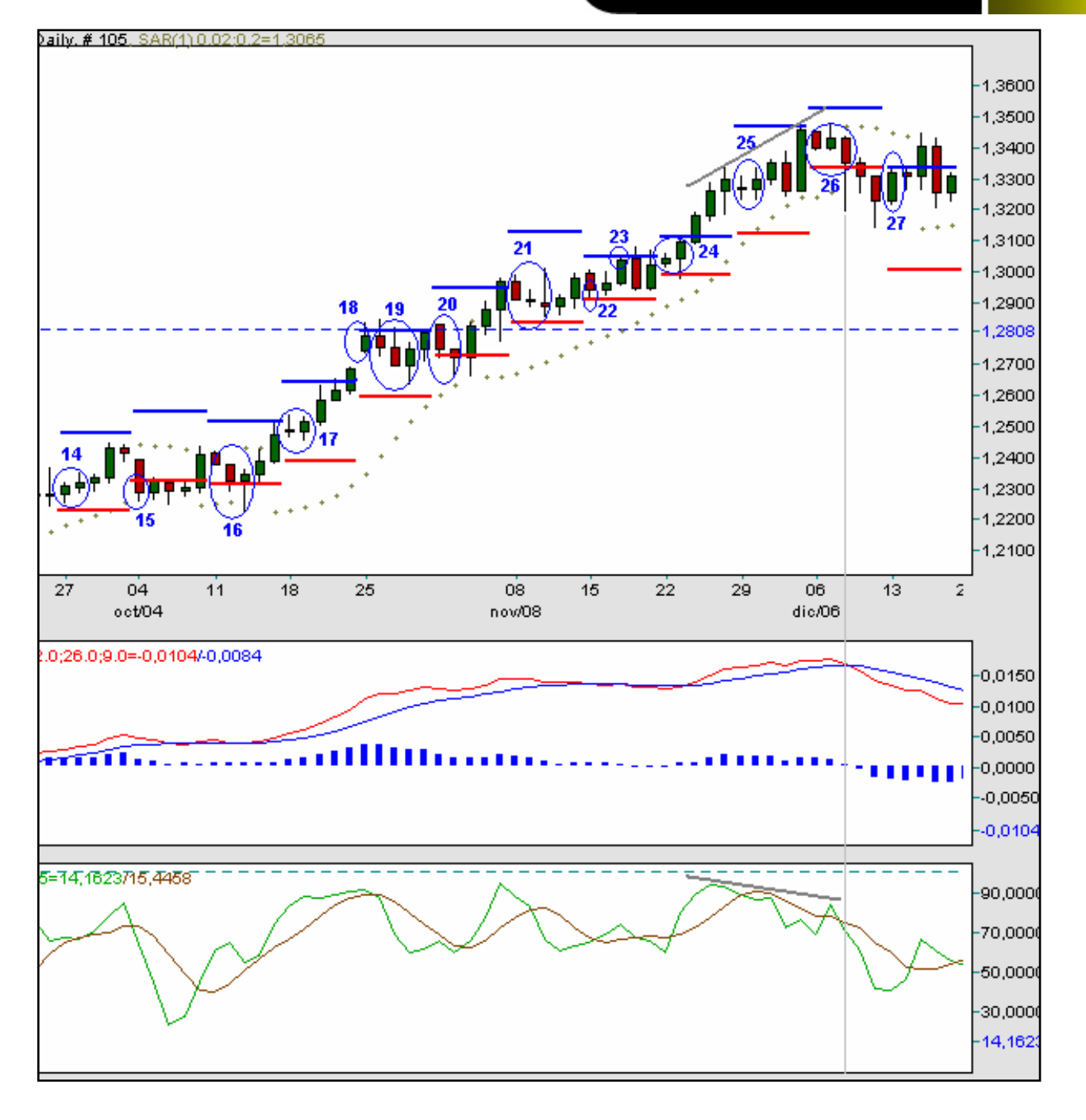

14- تشکیل ساختار A در نزدیکی سطح حمایت . خرید در سومین کندل

15- ایجاد ساختار reaching در اولین روز هفته که با یک کندل نزولی از سطح حمایتی عبور کرده و چند pip پایین تر از آن بسته شده است . بدلیل اینکه هیچگونه هشداری نظیر واگرایی و ... وجود ندارد نمیتوان انتظار داشت که قیمت نزول خود را ادامه دهد بنابراین براساس قانون اصلی خرید در کف ، در دومین کندل اقدام به خرید مینماییم .

16- دو کندل نزولی اول باعث ایجاد ساختار B شده اند و آماده خریددر سومین کندل میشویم اما کندل سوم نیز نزول نمود با تشکیل یک hammer ساختار B به ساختار D تغییر یافت .در چهارمین کندل اقدام به خرید مینماییم .

مجددا تشکیل ساختار A و خرید در سومین کندل 17

18- با رسیدن قیمت به سطح مقاومت در اولین کندل هفته ساختار reaching شکل گرفت وبا توجه به عدم هشدار در اندیکاتورها اقدام به فروش در سقف مینماییم . 19- تشکیل ساختار D در همان هفته ( رخدادی غیر عادی ) و ایجاد موقعیت خرید در آخرین روز هفته نشان از خطرناک بودن این موقعیت دارد .

20- اولین کندل هفته ساختار reaching را ایجاد نمود و در کندل بعد اقدام به خرید مینماییم اما کندل بعد صعود نکرد و تشکیل یک hammer در سطح حمایت داده است و ساختار به حالت D تغییر داد در واقع بجای وجود دو کندل نزولی با بدنه کوچک جهت تشکیل ساختار D شاهد تشکیل یک کندل نزولی با بدنه ای متوسط هستیم که در پی آن یک hammer ظاهر شده است .

در سومین کندل اقدام به خرید مینماییم .

21- دو کندل اول تشکیل ساختار F را داده است اما کندل سوم و شکلگیری یک Inverted Hammer در نزدیکی حمایت ، ساختار به E تغییر کرد و چهارمین کندل خرید مینماییم .

22- در ابتدای هفته ساختار reaching با حضور یک کندل نزولی و برخورد به سطح حمایت شکل میگیرد .خرید در دومین کندل صورت میگیرد .

23 – در همان هفته مجددا ساختار reaching جدیدی اینبار در سطح مقاومت شکل میگرد . باید توجه داشت ساختارهای reaching در ساختارهای غیرعادی سطوح (irregular level structures) بسیار رخ میدهند .

24- ساختار این هفته را میتوان جزو reaching ها دانست و این در حالیست که کندل دوم هر دو سطح حمایت و مقاومت را لمس کرده است . در چنین مواردی که کندلی هر دو سطح را لمس مینماید وضعیت مشخصی برای خرید با فروش وجود ندارد .

25- مجددا تشکیل ساختا*ر* A

26- در سومین روز این هفته شاهد شکلگیری یک کندل Hammer هستیم که تداعی کننده ساختار D میباشد اما دقت کنید که کندل دوم کندل نزولی نیست !! و نمیتوان این ساختار را جزو گروه D دانست .از سوی دیگر شاهد واگرایی و MACD crossover بعد از یک دوره روند صعودی هستیم .همه این موارد هشداری جهت وجود موقعیت فروش هستند .

27- برخورد قيمت به سطح مقاومت در اولين روز هفته باعث تشكيل ساختار reaching شده و در كندل دوم اقدام به فروش مينماييم .

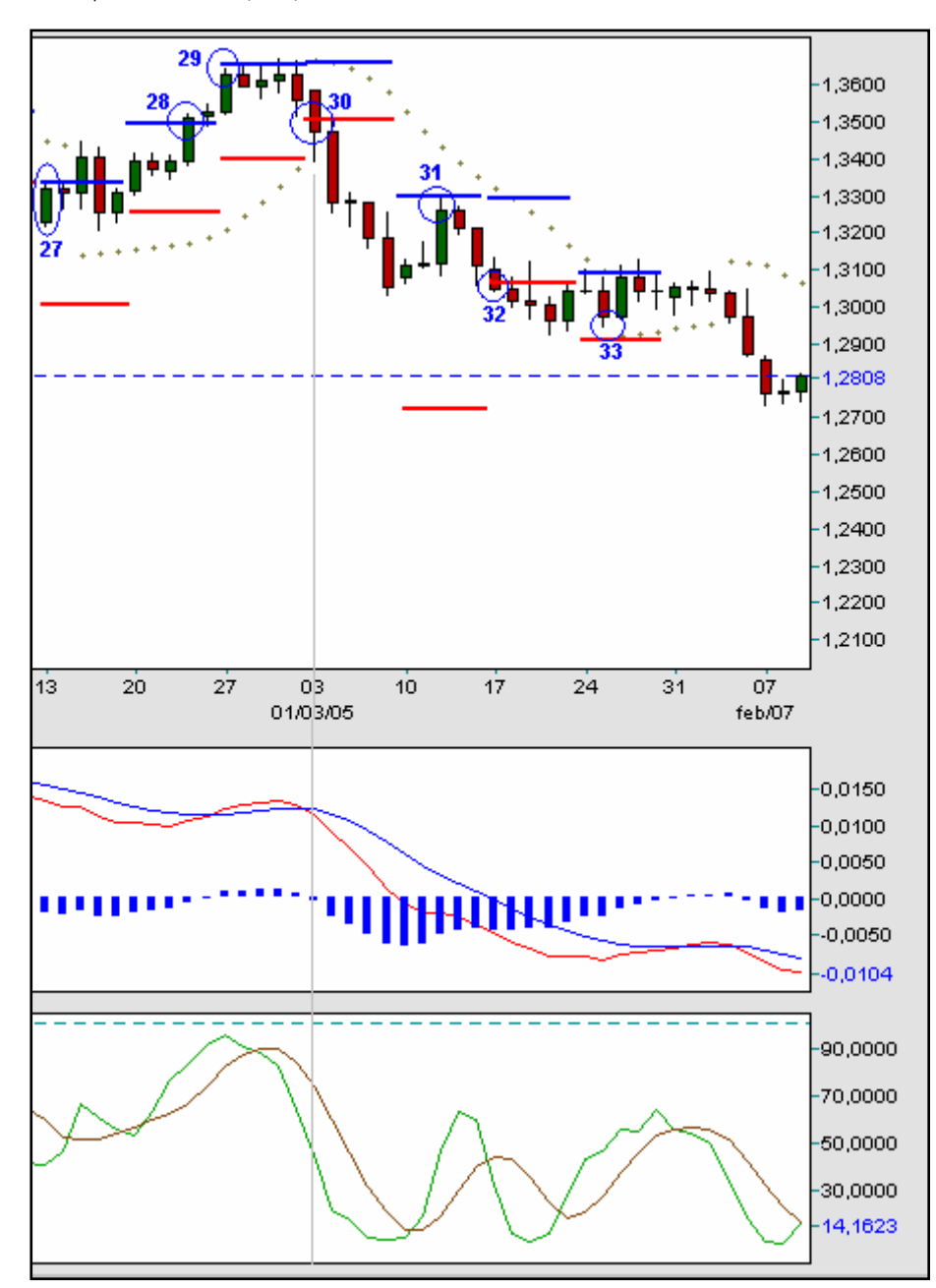

28- تشکیل ساختار reaching در چهارمین روز هفته و فروش در روز جمعه(آخرین روز هفته) موقعیت مناسبی برای معامله نمیباشد .

29- مجددا ساختار reaching اما اینبار در اولین روز هفته با برخورد یک کندل صعودی به سطح مقاومت شکل میگیرد .در کندل بعد اقدام به فروش میشود .

30- اولین کندل هفته به سطح حمایت برخورد و از آن عبور کرده و چند pip پایینتر بسته میشود .چنانچه به خط عمودی خاکستری رنگ دقت کنید در همین زمان شاهد MACD crossover نزولی هستیم که پس از یک cross صعودی اشتباه در هفته گذشته رخ داده است .میتوانیم در کندل بعد اقدام به فروش نماییم .

31 – با تشکیل دو کندل با بدنه کوچک شاهد ساختار A هستیم که باعث ایجاد موقعیت خرید میشود . کندل صعودی بعد در نزدیکی سطح مقاومت بسته میشود و موقعیت فروشی را برای روز چهارم ایجاد میکند .

32- در اولین روز هفته شاهد شکلگیری ساختار reaching هستیم و در کندل بعد اقدام به خرید مینماییم اما شاهد هستیم قیمت در تمام هفته نزول نمود و موقعیت معاملاتی ما موقعیتی ناموفق بوده است

33- میتواند یکی از ساختارهای F یا B باشد و به جهت اینکه وضعیت کاملا مشخص نیست موقعیت خطرناکی را ایجاد مینماید . اگر موقعیت رخ داده را F در نظر گرفته و اقدام به فروش نماییم پوزشن ما ناموفق خواهد بود و متضرر میشویم و در صورتی که پوزشن را B در نظر بگیریم پوزشن موفقی خواهیم داشت .

با توجه به اینکه قصد داریم روند یکسال را بررسی کنیم در ادامه تنها موقعیتها را بر روی چارت مشخص خواهیم نمود و از ذکر جزئیات صرف نظر میکنیم . به چند مورد توجه نمایید :

1- در ساختار سطوح Rising و Continued rising با برخورد قيمت به سطح حمايت انتظار موقعيت خريد را داريم .

در ساختار سطوح Falling و Continued falling با برخورد قيمت به سطح مقاوت انتظار موقعيت فروش را داريم .

2- ساختار های Irregular هشدار میدهند که روند قیمت ممکن است تغییر کند مخصوصا زمانی که تحلیل این وضعیت ها با تحلیل MACD و Stochastic نیز همراه میشود .

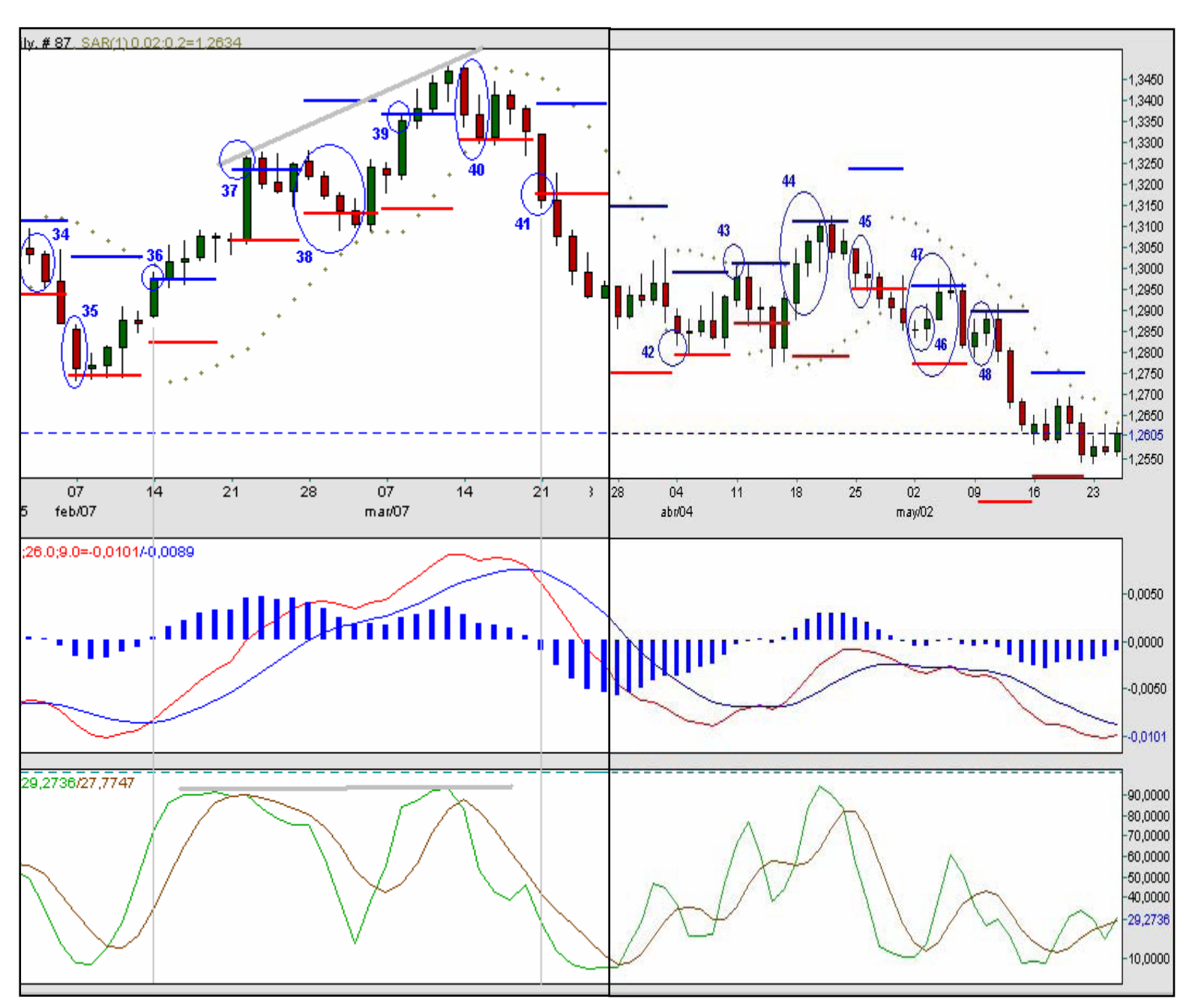

در این قسمت به ارائه اطلاعات آماری استخراج شده از موقعیتهای 12 ماه تست شده توسط اقای Demark میپردازیم .

رسی آماری ساختار سطوح (Level Structures Statistics)

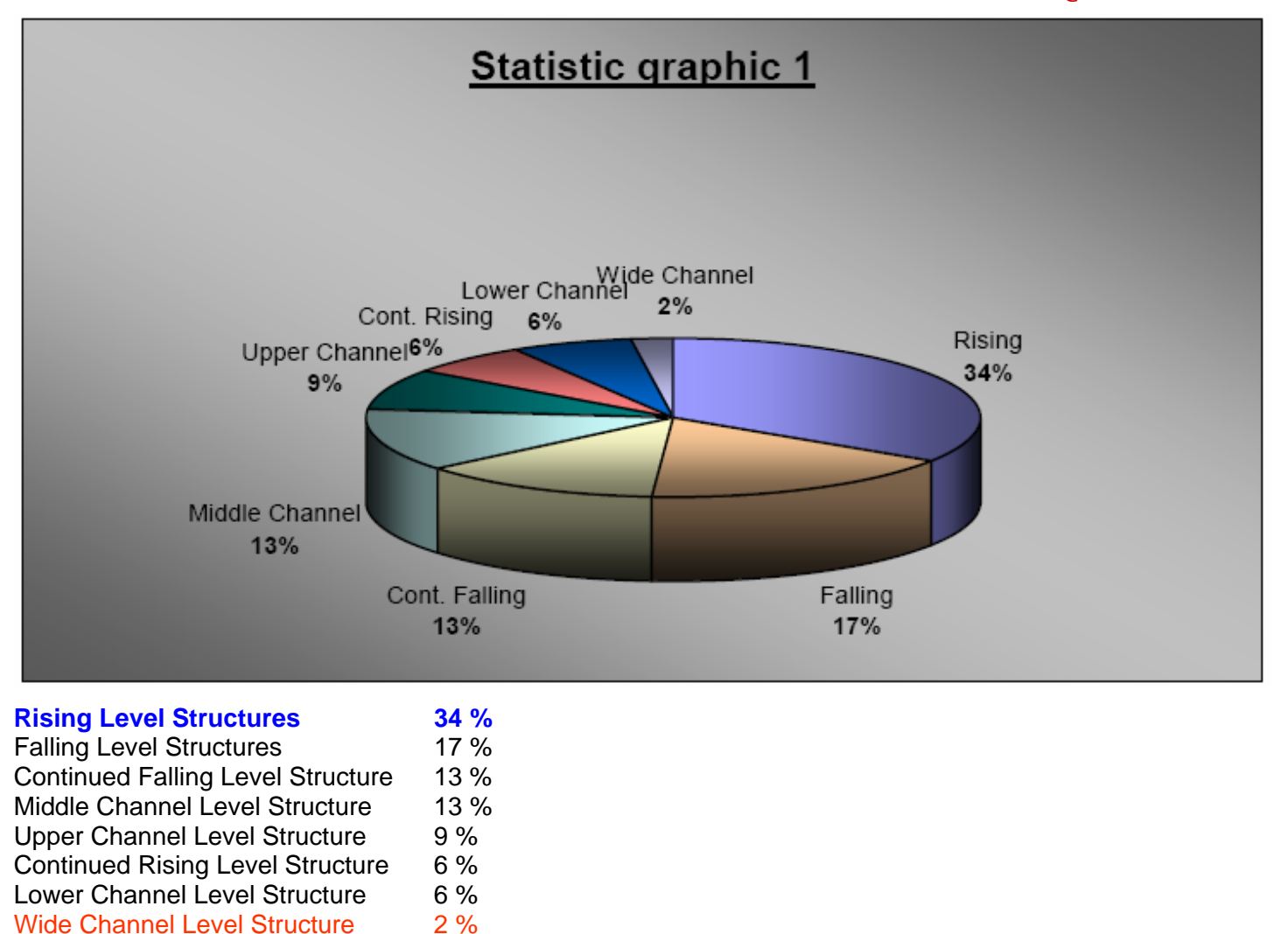

بررسی آماری احتمال شکلگیری پترنهای کندل استیک (Candlestick Structures) در هریک از ساختار سطوح :

| Rising Level Structure |    |  |
|------------------------|----|--|
| Candlestick structure  | %  |  |
| E                      | 18 |  |
| R                      | 18 |  |
| A                      | 17 |  |
| D                      | 17 |  |
| В                      | 12 |  |
| С                      | 6  |  |
| Н                      | 6  |  |
| F                      | 6  |  |
| G                      | 0  |  |
|                        | 0  |  |

| Falling Level         | Structure |
|-----------------------|-----------|
| Candlestick structure | %         |
| D                     | 25        |
| R                     | 25        |
| C                     | 24        |
| F                     | 13        |
| Н                     | 13        |
| G                     | 0         |
|                       | 0         |
| E                     | 0         |
| A                     | 0         |
| В                     | 0         |

| Continued Falling Level Structure |    |  |
|-----------------------------------|----|--|
| Candlestick structure             | %  |  |
| Н                                 | 32 |  |
| A                                 | 17 |  |
| G                                 | 17 |  |
|                                   | 17 |  |
| R                                 | 17 |  |
| В                                 | 0  |  |
| С                                 | 0  |  |
| D                                 | 0  |  |
| E                                 | 0  |  |
| F                                 | 0  |  |

| Middle Channel Level Structure |    |
|--------------------------------|----|
| Candlestick structure          | %  |
| R                              | 60 |
| С                              | 20 |
| F                              | 20 |
| A                              | 0  |
| В                              | 0  |
| D                              | 0  |
| E                              | 0  |
| G                              | 0  |
| Н                              | 0  |
| 1                              | 0  |

| Lower Channel Level Structure |    |
|-------------------------------|----|
| Candlestick structure         | %  |
| A                             | 50 |
| R                             | 50 |
| В                             | 0  |
| С                             | 0  |
| D                             | 0  |
| E                             | 0  |
| F                             | 0  |
| G                             | 0  |
| Н                             | 0  |
| 1                             | 0  |

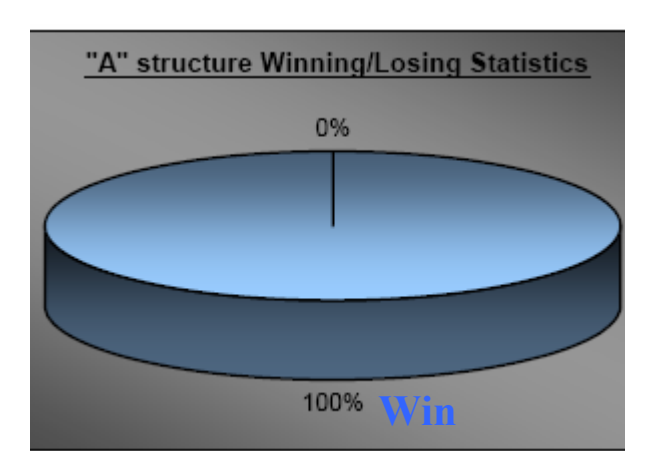

| Continued Rising Level Structure |    |
|----------------------------------|----|
| Candlestick structure            | %  |
| D                                | 33 |
| R                                | 33 |
| A                                | 33 |
| В                                | 0  |
| С                                | 0  |
| E                                | 0  |
| F                                | 0  |
| G                                | 0  |
| Н                                | 0  |
| 1                                | 0  |

| Upper Channel Level Structure |    |
|-------------------------------|----|
| Candlestick structure         | %  |
| R                             | 60 |
| В                             | 20 |
| С                             | 20 |
| A                             | 0  |
| D                             | 0  |
| E                             | 0  |
| F                             | 0  |
| G                             | 0  |
| Н                             | 0  |
|                               | 0  |

| Wide Channel Level Structure |     |
|------------------------------|-----|
| Candlestick structure        | %   |
| С                            | 100 |
| A                            | 0   |
| В                            | 0   |
| D                            | 0   |
| ш                            | 0   |
| F                            | 0   |
| G                            | 0   |
| Н                            | 0   |
|                              | 0   |
| R                            | 0   |

## بررسی آماری ساختارهای کندل استیک (Candlestick Structures)

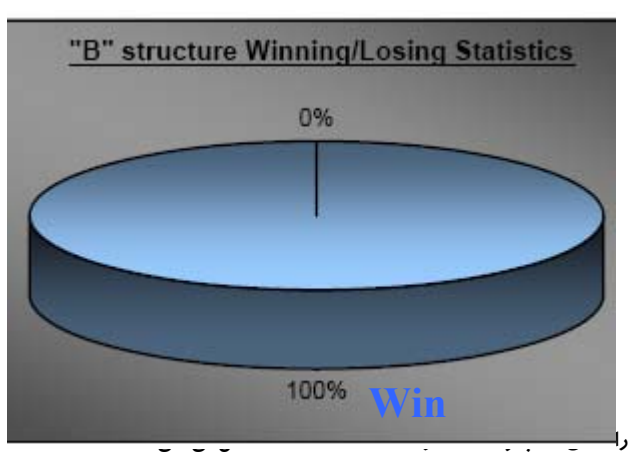

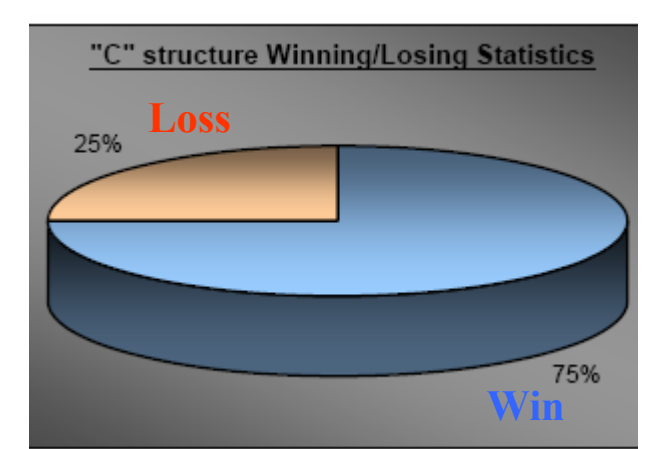

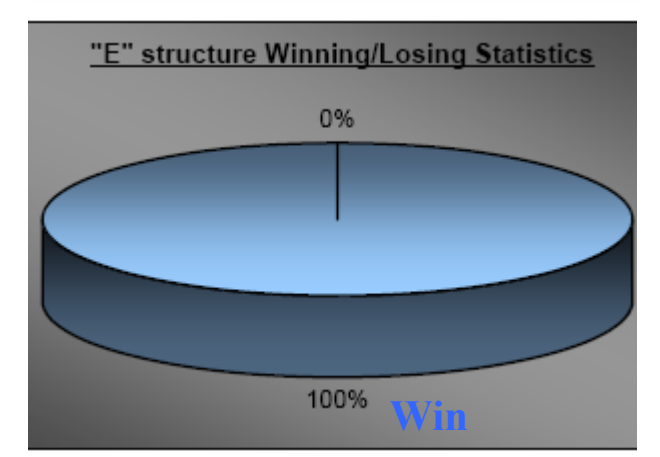

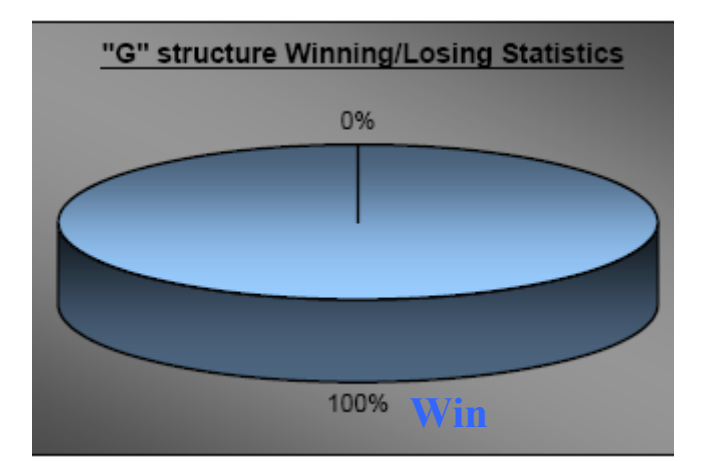

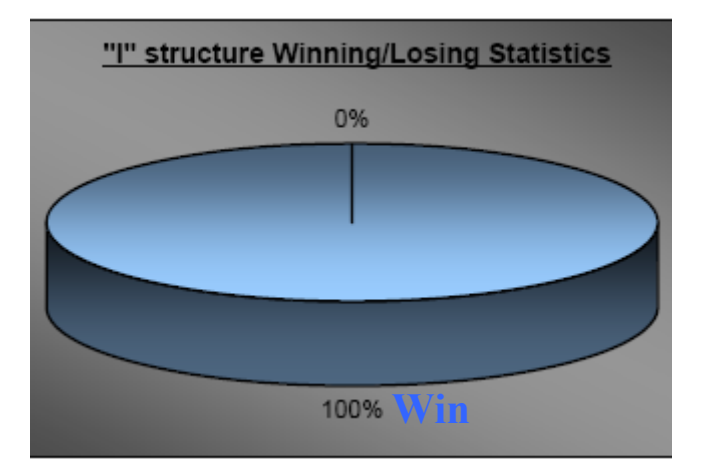

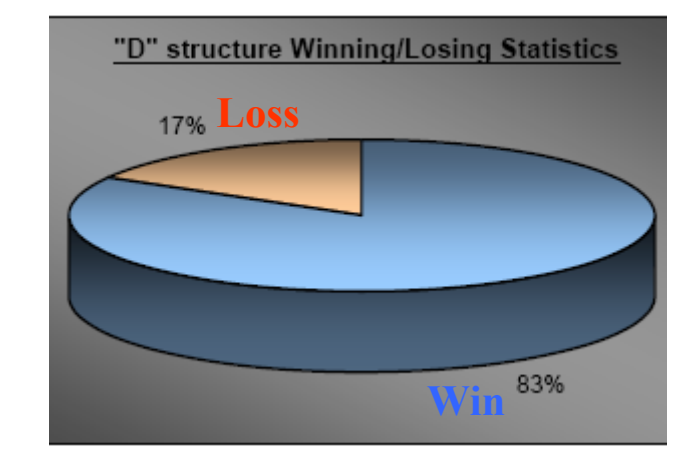

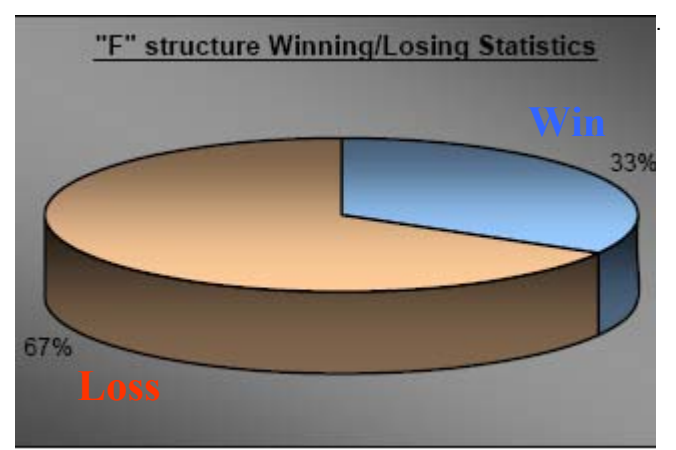

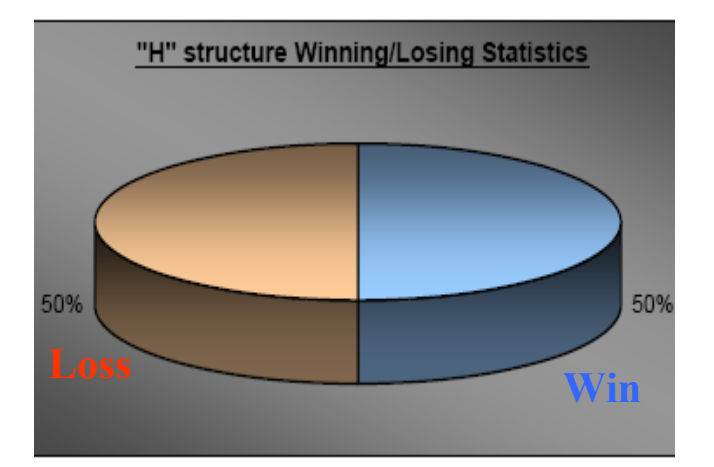

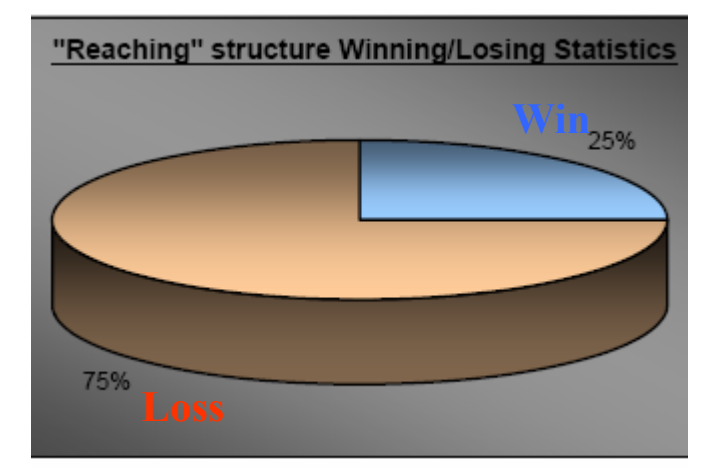

آیا این روش ترید را واقعا میتوان بعنوان یک روش ترید مناسب در نظر گرفت و بصورت زنده نیز از آن استفاده کرد ؟ پاسخ اقای Demark مثبت است و وی به ارسال تحلیلهای خود از سال 2005 و نمودار نتایج زیر استناد میکند .

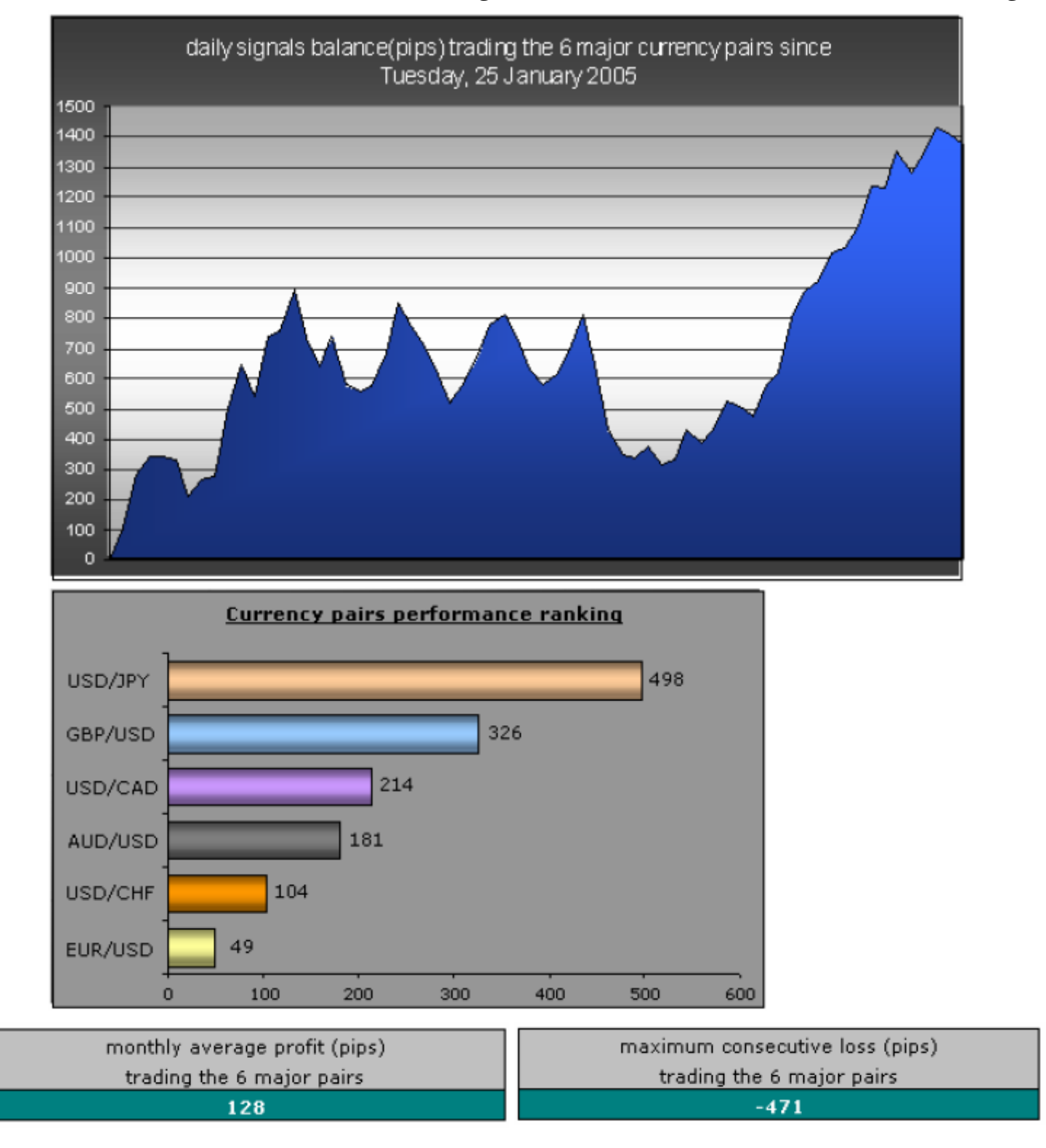

## TP and SL (take profit point – stop loss point)

EUR/USD......TP 100 pips.....SL 80 pips GBP/USD.....TP 100 pips....SL 80 pips USD/CHF.....TP 100 pips....SL 80 pips USD/CAD .....TP 100 pips....SL 80 pips USD/JPY.....TP 70 pips....SL 70 pips AUD/USD.....TP 70 pips....SL 70 pips حد سود و ضرر پیشنهادی Demark برای 6 ارز اصلی

تمام پوزشنها براساس ساعت صفر( O0:00:00 GMT ) گرفته شده و در همین زمان در روز بعد چنانچه پوزشنی هنوز بلاتکلیف است باید بصورت دستی بسته شود .

در ادامه چند نمونه دیگر از این سطوح را مورد بررسی قرار میدهیم .

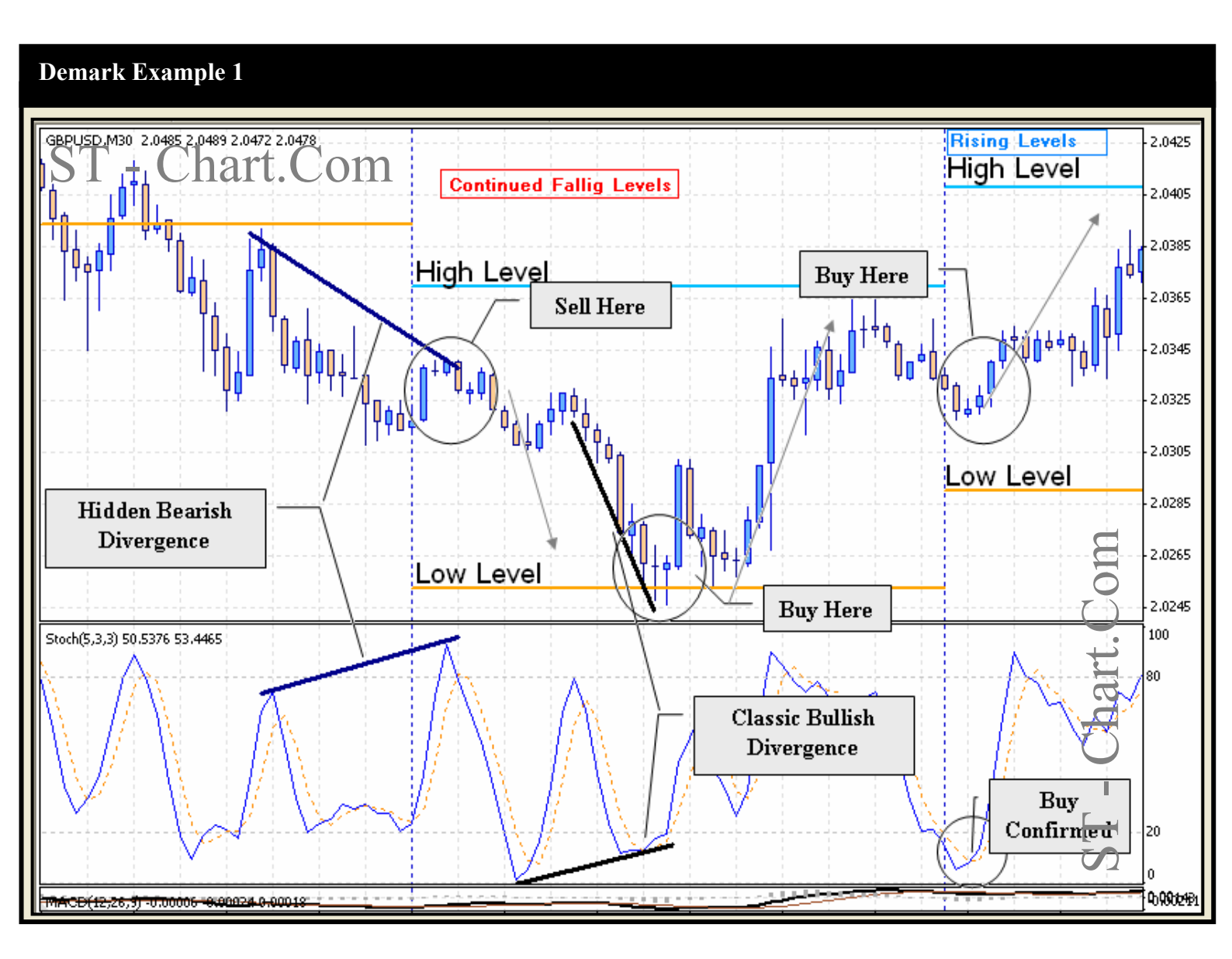

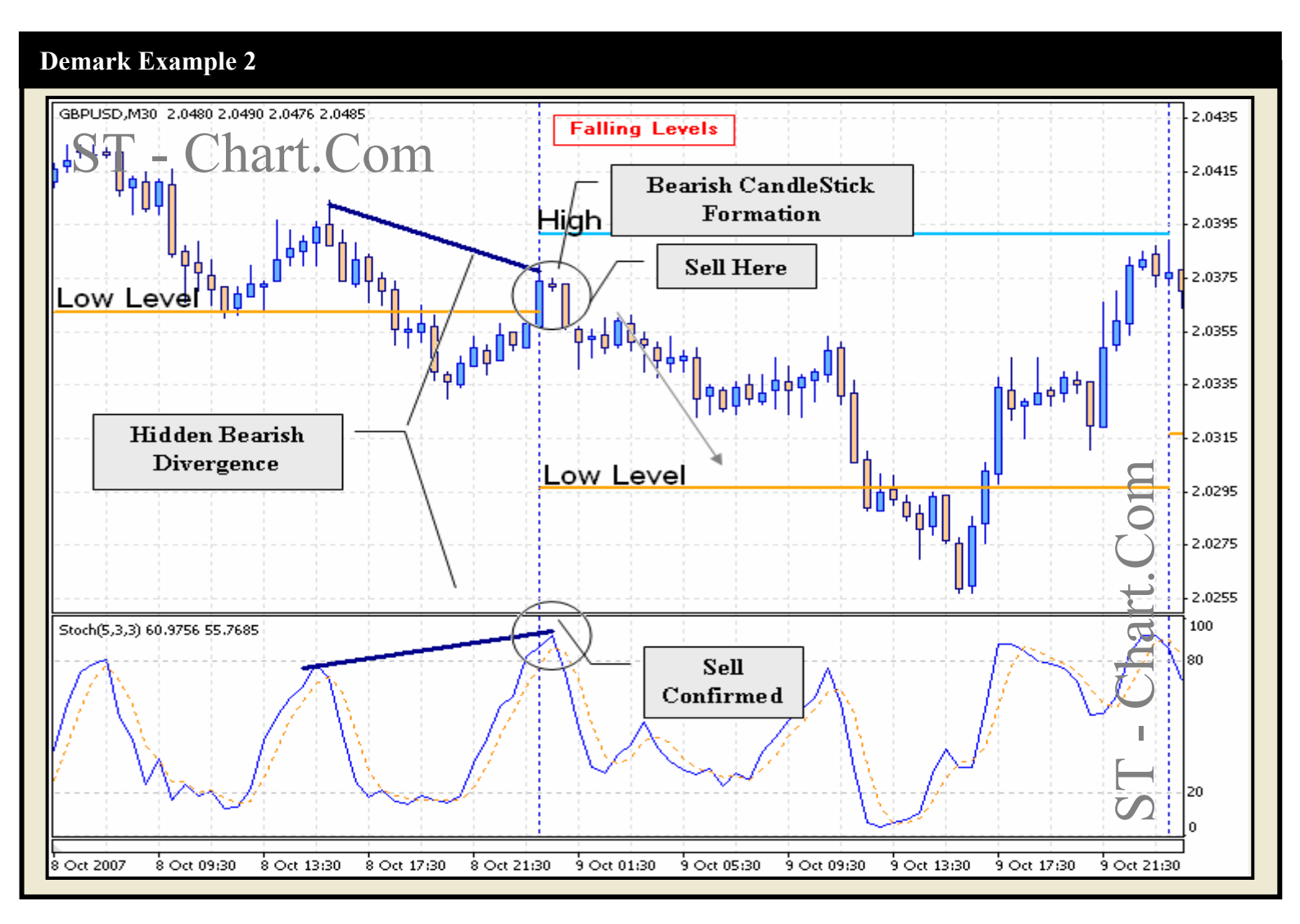

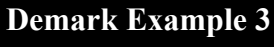

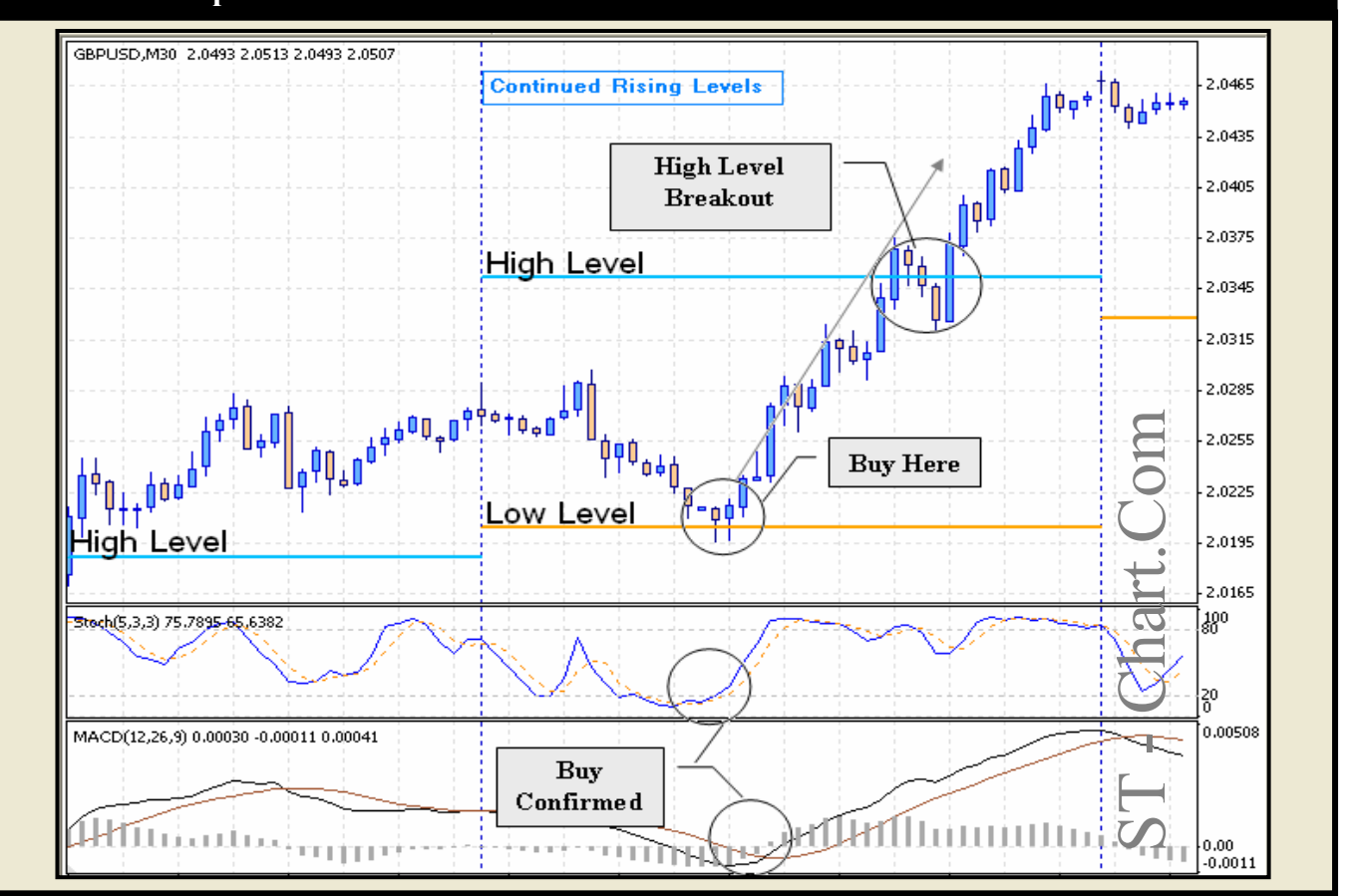

راهنمای نصب و استفاده از PivotPoint 1.1 – اس تی سی

# واگرایی (Divergence)

هرگاه روند افزایش یا کاهش قیمت و روند اسیلاتوری از قیمت در همان بازه در دو جهت مخالف باشد به این حالت واگرایی یا Divergence گفته میشود و هشداری است به معامله گران که روند قیمت و اسیلاتور همخوانی نداشته و به زودی شاهد اصلاح قیمت یا اصلاح روند اسیلاتور در جهت روند قیمت خواهیم بود . بطور کلی انواع واگرایی ها به چهار دسته تقسیم میشوند که در ادامه آنها را بررسی مینماییم .

## Classic Bearish -1

مشخصه این نوع واگرایی : تشکیل Higher High در قیمت تشکیل Lower High در اندیکاتور ویژگی : مشخص کننده ضعف حرکت صعودی هشداری است جهت تغییر ترند کوتاه مدت یا میان مدت از صعودی به نزولی

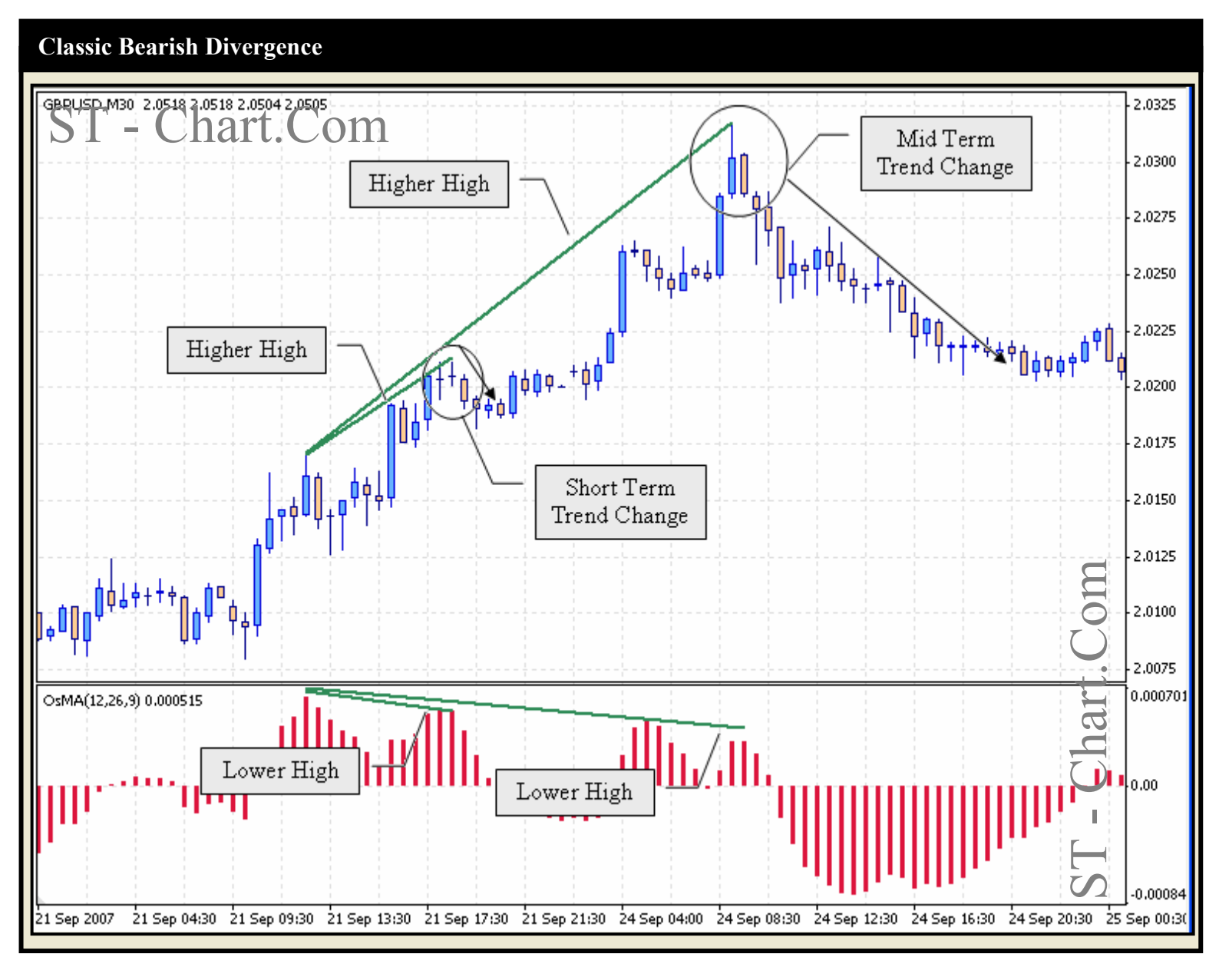

#### راهنمای نصب و استفاده از PivotPoint 1.1 – اس تی سی

## واگرایی یا Divergence

#### Classic Bullish -2

مشخصه این نوع واگرایی :

تشکیل Lower Low در قیمت

تشکیل Higher Low در اندیکاتور

ویژگی : مشخص کننده ضعف حرکت صعودی

هشداری است جهت تغییر ترند کوتاه مدت یا میان مدت از صعودی به نزولی

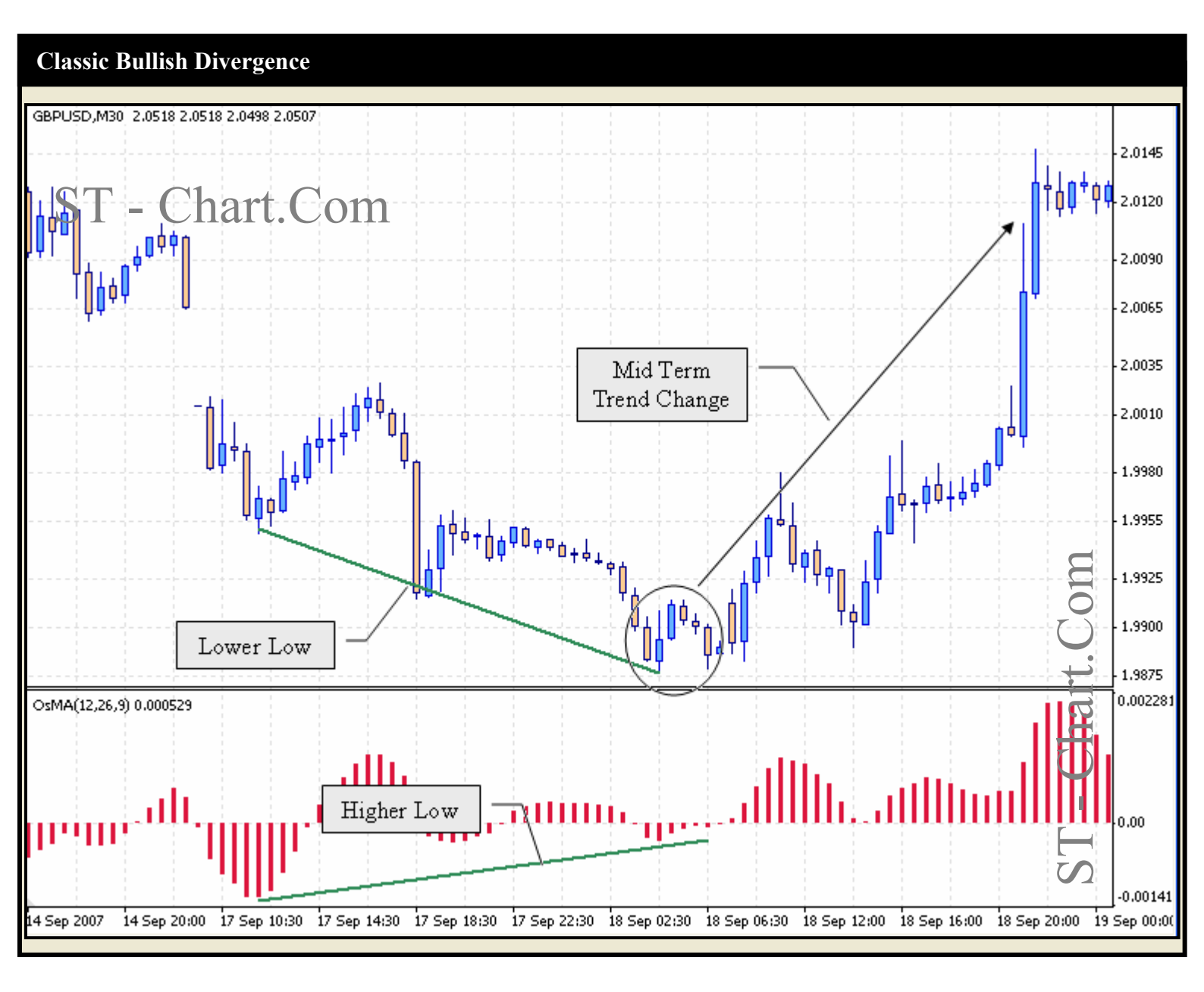

## واگرایی یا Divergence

#### Hidden Bearish -3

مشخصه این نوع واگرایی :

تشکیل Lower High در قیمت

تشکیل Higher High در اندیکاتور

ویژگی : مشخص کننده حرکت صعودی فریبنده

غالبا در اصلاحات یک ترند نزولی اصلی شکل میگیرد اما ممکن است در هنگام retest یک price top نیز رخ دهد .

یکی از موقعیت های مناسب برای ورود جدید و یا ورود مجدد به معامله در جهت ترند قبل میباشد .

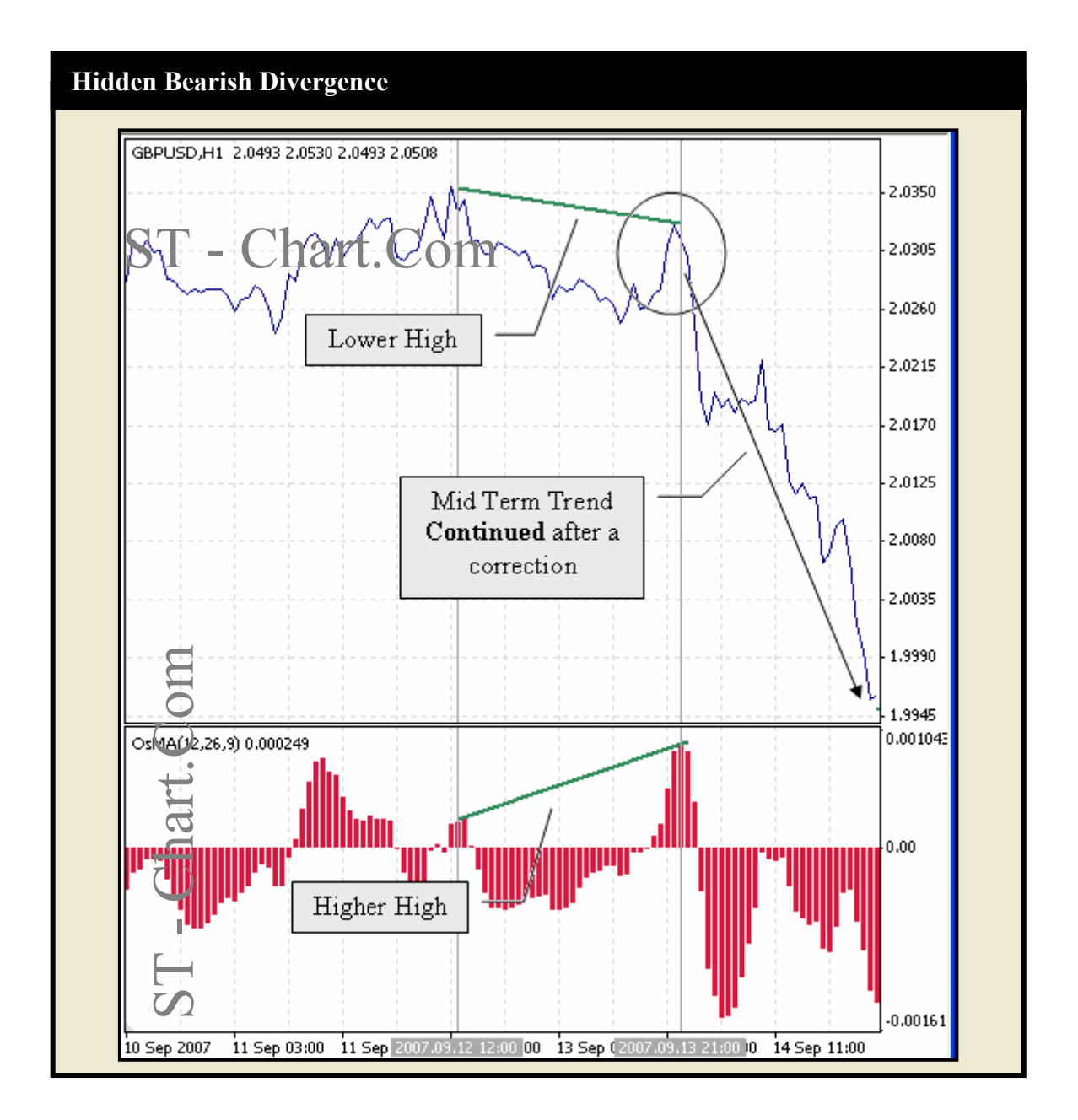

#### Hidden Bullish -4

مشخصه این نوع واگرایی :

تشکیل Higher Low در قیمت

تشکیل Lower Low در اندیکاتور

غالبا در اصلاحات یک ترند صعودی اصلی شکل میگیرد اما ممکن است در هنگام retest یک price bottom نیز رخ دهد .

یکی از موقعیت های مناسب برای ورود جدید و یا ورود مجدد به معامله در جهت ترند قبل میباشد .

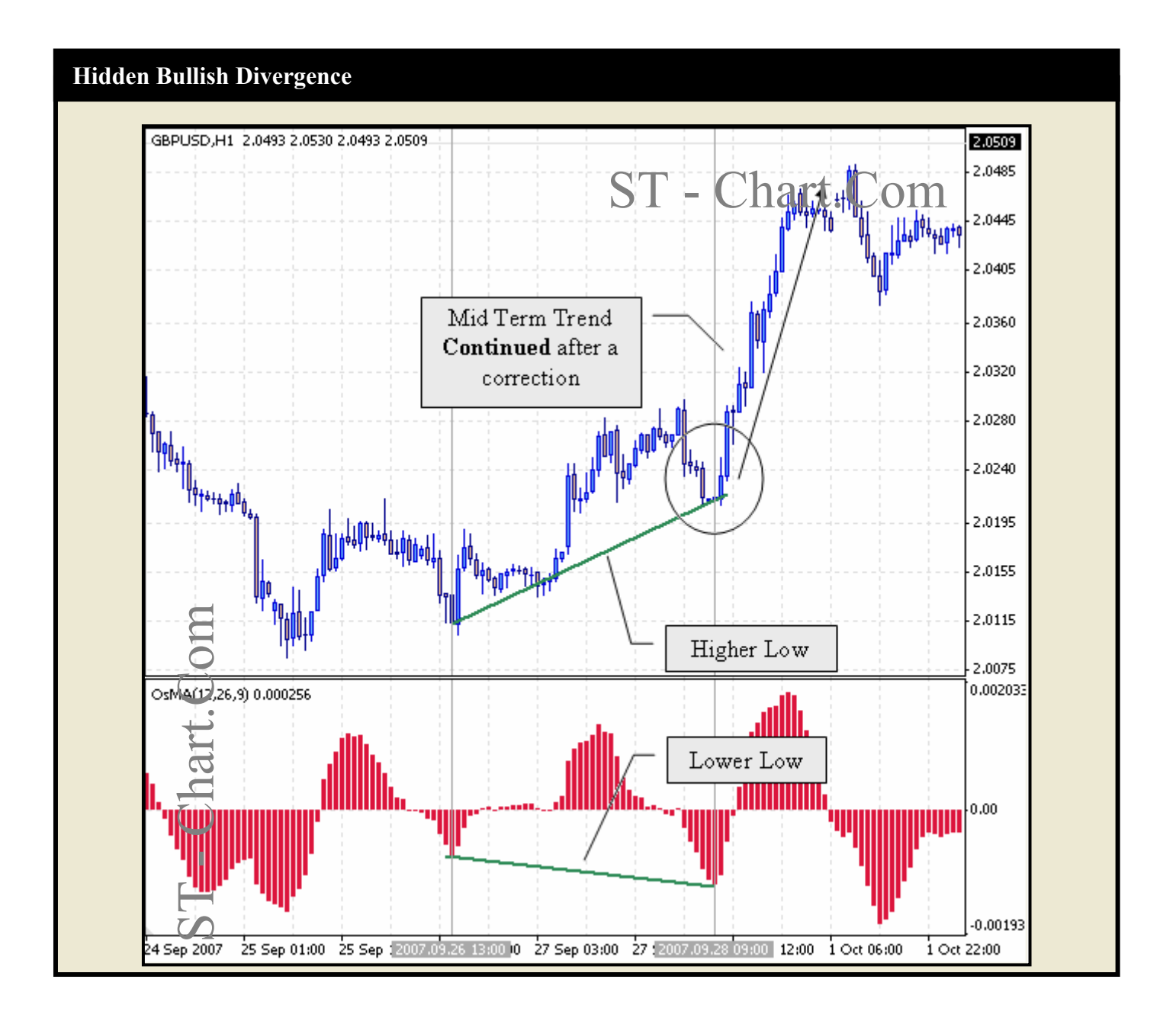

# تهیه شده توسط گروه STC

در پایان به شما خاطر نشان میسازیم استراتژی های معاملاتی ارائه شده تنها جهت آشنایی با روشهایی ساده اما موثر در ترید روزانه میباشد و مجموعه اس تی سی در قبال سود یا ضرر احتمالی هیچگونه مسئولیتی بر عهده نخواهد داشت .

خواننده گرامی ،

شما میتوانید سوالات و پیشنهادات خود را در انجمن گفتگوی مجموعه STC به آدرس <u>www.STCT.Info</u> و از طریق آدرس ایمیل <u>Support@ST-Chart.Com</u> و <u>Info@ST-Chart.Com</u> و از طریق آدرس ایمیل Info@ST-Chart.Com

با امید موفقیت گروہ اس تی سی